# 05 投資信託

# 目次

| 1 | • | , | 取  | 扱            | フ  | ア   | ン  | <b>۲</b> - | -!         | 覧  |    | •         | •  | •  | •  | •  |   | • | •  | • | • | • | • | • | • | • | • | • | • | • | • | • | • | • | • | • | • | • | • P2 |
|---|---|---|----|--------------|----|-----|----|------------|------------|----|----|-----------|----|----|----|----|---|---|----|---|---|---|---|---|---|---|---|---|---|---|---|---|---|---|---|---|---|---|------|
| 2 | • |   | NI | SA           | 利  | 用   | 狀  | 況          | 照          | 会  | Ī  | •         | •  | •  | •  | •  | • | • | •  | • | • | • | • | • | • | • | • | • | • | • | • | • | • | • | • |   | • | • | • P4 |
| 3 | • |   | フ  | ア            | ン  | ۴   | 購  | λ          |            | •  | •  | •         | •  | •  | •  | •  |   | • | •  | • | • | • | • | • | • | • | • | • | • | • | • | • | • | • | • |   | • | • | • P5 |
| 4 | • |   | フ  | ア            | ン  | 1   | 換  | 金          |            | •  | •  | •         | •  | •  | •  | •  | • |   | •  | • | • | • | • | • | • | • | • | • | • | • | • | • | • | • | • | • | • | • | P13  |
| 5 |   |   | 積  | $\mathbf{v}$ | 投  | 信   |    |            |            |    |    |           |    |    |    |    |   |   |    |   |   |   |   |   |   |   |   |   |   |   |   |   |   |   |   |   |   |   |      |
|   |   | 5 | -  | 1            |    | 新   | f規 | 申          | 込          | 2  | •  | •         | •  | •  | •  |    | • | • | •  | • | • | • | • | • | • | • | • | • | • | • | • | • | • | • | • | • | • | • | P17  |
|   |   | 5 | -  | 2            | 2  | 申   | 込  | <u>`</u> — | 贀          | 照  | (会 | <i>:/</i> | 73 | 53 | ē, | /1 | 解 | 除 | :/ | 耴 | 殏 | j |   | • | • | • | • | • | • | • | • | • | • | • | • | • | • | • | P26  |
| 6 | • |   | П  | 座            | 開  | 設   |    | •          | •          | •  | •  | •         | •  | •  | •  | •  | • |   | •  | • | • | • | • | • | • | • | • | • | • | • | • | • | • | • | • | • | • | • | P39  |
| 7 |   |   | П  | 座            | 開  | 設   | 受  | 付          | 照          | 会  |    | •         | •  | •  | •  | •  | • |   | •  | • | • | • | • | • | • | • | • | • | • | • | • | • | • | • | • | • | • | • | P48  |
| 8 |   |   | NI | SA           |    | 座   | 申  | 請          |            | •  | •  | •         | •  | •  | •  |    | • | • | •  | • | • | • | • | • | • | • | • | • | • | • | • | • | • | • | • | • | • | • | P50  |
| 9 |   |   | 注  | 文            | _  | 覧   | 照  | 会          |            | •  | •  | •         | •  | •  | •  | •  | • |   | •  | • | • | • | • | • | • | • | • | • | • | • | • | • | • | • | • | • | • | • | P55  |
| 1 | 0 | • |    | 扷            | 信  | īЦХ | 益  | 管          | 理          |    |    |           |    |    |    |    |   |   |    |   |   |   |   |   |   |   |   |   |   |   |   |   |   |   |   |   |   |   |      |
|   |   | 1 | 0  | - 1          | 1  |     | ปี | 投          | 資          | (お | 汸  | ļ         |    | •  |    | •  | • | • | •  | • | • | • | • | • | • | • | • | • | • | • | • | • | • | • | • | • | • | • | P57  |
|   |   | 1 | 0  | - 1          | 2  | •   | 謿  | 渡          | 損          | Ш  | È  | •         | •  | •  | •  | •  | • | • | •  | • | • | • | • | • | • | • | • | • | • | • | • | • | • | • | • | • | • | • | P59  |
| 1 | 1 |   |    | 耳            | ΧŚ | 履   | 困  | 照          | <b> </b> 会 | Ĩ  | •  | •         |    | •  |    | •  | • | • | •  | • | • | • | • | • | • | • | • | • | • | • | • | • | • | • | • | • | • | • | P61  |
| 1 | 2 |   |    | 冒            | 子  | Z交  | を付 | ŀ          | •          | •  | •  | •         | •  | •  | •  |    | • | • | •  | • | • | • | • | • | • | • | • | • | • | • | • | • | • | • | • | • | • | • | P63  |

保有ファンド照会、口座解約につきましては、別資料となっております。

詳細に関しましては、保有ファンド照会:残高明細照会、口座解約:各種登録/届出のマニュアルをご確認ください。

Ver. 2.00 2016/08/08

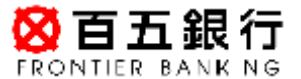

1

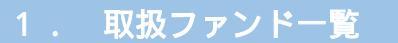

# ステップ1:トップページ「投資信託」をクリックし、一覧から

| <b>怒百五銀行</b><br>FRONTIER BANKING |                              | 操作マニュアル   よくあるご質問   手数料   バスワ                             | フード変更 メールアドレス変更 サービス終了            |
|----------------------------------|------------------------------|-----------------------------------------------------------|-----------------------------------|
| 商品・サービス 一覧 🔿                     | 前回ログオン日時:2016/04/19 19:13:13 | 8[ログオン履歴照会]                                               | 2016/04/19 19:21:02 現在            |
| 🙆 トップページ                         | 様 ご利用                        | 間ありがとうございます。                                              |                                   |
| 🚯 残高·明細照会                        | ※前回ログオン日時に覚えがな               | い場合は、ヘルプデスクまでお問い合わせください。                                  |                                   |
| ❶ 振込/振替                          | くお客さまが既にお持ちの口座を              | を、百五インターネットバンキングでご利用できるようご<br>→ ブ利用ログロ→「→影照会/追加登録」とお進みにない | 登録する方法><br>「追加容録(ボタ)参調」て必要専項を容録して |
| 🚱 普通(貯蓄)預金                       | (ださい。)                       |                                                           | 「通知医師はやううとけらで伝来事情と互動ので            |
| ➡ 定期預金                           |                              |                                                           |                                   |
| — 投資信託                           |                              |                                                           |                                   |
| 取扱ファンド一覧                         |                              |                                                           |                                   |
| 保有ファンド照会                         |                              | パナー広告欄                                                    |                                   |
| NISA利用状況照会                       |                              |                                                           |                                   |
| ファンド購入                           |                              |                                                           |                                   |
| ファンド換金                           |                              | 投員信託>取扱ノアノト一覧                                             |                                   |
| □ 積立投信                           | メッセージボックス                    | をクリック                                                     |                                   |
| 新規申込<br>申込一覧照会/変更/解              | 新着メッセージ(5件までを表示              | して(います)                                                   | すべてのお知らせを見る                       |

ステップ2:「取扱ファンド(基準価額/銘柄一覧)」画面から、「ファンド名」「運用会社」 「投資対象」「分配金取扱方法」「決算回数」のご希望箇所を選択のうえ、

「照会」をクリックします。

未選択の場合や、初期段階では全てのファンドを表示しています。

投資信託

2016/04/19 18:41:01 現在

取扱ファンド(基準価額/銘柄一覧)

取扱ファンドのなかから、ご希望のファンドを検索いただけます。 検索条件をご入力いただき、照会ボタンをクリックいただくと、ファンドの絞り込みをしていただけます。

| ファンド名: (30文字以内)                                           |
|-----------------------------------------------------------|
| 運用会社: すべて                                                 |
| 投資対象: すべて 🗸                                               |
| 分配金取扱方法: すべて 🛛 🗸                                          |
| 決算回数: すべて 🖌                                               |
| 並び順:● 指定なし<br>○ 募集・購入時手数料(税込)の安い順<br>○ 積立投信購入時手数料(税込)の安い順 |
| 照会                                                        |

ステップ3:検索結果が表示されます。

「操作」欄の「購入」「積立投信」につきましては、それぞれ本マニュアルの 項をご確認ください。

# 「購入」:3.ファンド購入

「積立投信」:5-1.新規申込

| No  |                            | ファンド                   | 名                      |                    | 手数料     | (税込)  | 48.24  |
|-----|----------------------------|------------------------|------------------------|--------------------|---------|-------|--------|
| NO. | 運用会社                       | ファンド 分類                | 基準価額                   | 前日比                | 購入/泰集   | 積立投信  | 20K IF |
| 1   | ダイワMMF(分配                  | 。<br>金累積投資コース)         |                        |                    |         |       |        |
|     | 大和証券投资信<br>託委託株式会社         | 国内债券<br>累積投资<br>毎日     | 10,000円<br>(10,000日当り) | -                  | -       | -     |        |
| 2   | 野村 インデックスフ<br>(分配金累積投資     | 'ァンド国内債券【Funds<br>コース) | :-i]                   |                    | 0.756%  | 1.08% | 購入     |
|     | 野村アセットマネ<br>ジメント株式会社       | 国内债券<br>累積投資<br>年1回    | 11,451円<br>(10,000日当り) | +678円<br>+6.29₩    |         |       |        |
| 3   | 円建て投資適格債                   | (券F(毎月)【円債くん】          | (分配金受取コース)             |                    | 0.75.64 |       | 購入     |
|     | 東京海上アセット<br>マネジメント株式<br>会社 | 国内债券<br>分配金受取<br>年12回  | 10,266円<br>(10,000口当り) | -1,103円<br>-9.7%   | 0.750 % | _     |        |
| 4   | 円建て投資適格債                   | (券F(年2)【円債くん】)         | (分配金累積投資コース)           |                    | 0.75.64 |       | 購入     |
|     | 東京海上アセット<br>マネジメント株式<br>会社 | 国内债券<br>累積投資<br>年2回    | 10,601円<br>(10,000口当り) | +1,469円<br>+16.09% | U./56%  | 1.08% | 積立投信   |
| 5   | 野村 インデックスフ<br>(分配金累積投資     | 'ァンド新興国債券 [Fun<br>コース) | ids-i)                 |                    | 0.756%  | 1.08% | 購入     |
| -   | 野村アセットマネ<br>ジメント株式会社       | 外国债券<br>累積投資<br>年1回    | 10,148円<br>(10,000日当り) | -826円<br>-753₩     |         |       |        |

# 2 . NISA 利用状況照会

# ステップ1:トップページ「投資信託」をクリックし、一覧から

「NISA 利用状況照会」をクリックします。

| STATES THE SANKING | 操作マニュアル   よ(あるご質問   手数料   パスワード変更   メール)                                                               | アドレス変更 サービス終了          |
|--------------------|----------------------------------------------------------------------------------------------------|------------------------|
| 商品・サービス 一覧 🔿       | 前回ログオン日時:2016/04/19 1913:18 [ログオン履歴明会]<br>古田客 五日 詳 ゴ 利田 おいわびとう ゴ ざいます                                  | 2016/04/19 19:26:43 現在 |
| 🔷 トップページ           | 内野五月様で利用のかかこうことではより。                                                                                   |                        |
| 🕒 残高·明細照会          | ※前回ログオン日時に覚えがない場合は、ヘルプデスクまでお問い合わせください。                                                                 |                        |
| ❹ 振込/振替            | <お客さまが閉にお持ちの口座を、百五インターネットパンキングでご利用できるように登録する方法><br>画面左のメニューにある「サービス利用口座」→「一覧照会/追加登録」とお進みになり、「追加登録」ボタンを | を押して必要事項を登録して          |
| 🚱 普通(貯蓄)預金         | ください。                                                                                                  |                        |
| C 定期預金             |                                                                                                    |                        |
| — 投資信託             |                                                                                                    |                        |
| 取扱ファンド一覧           | 投資信託 > NISA 利用状況照会をクリック                                                                                |                        |
| 保有ファンド照会           |                                                                                                    |                        |
| NISA利用状況照会         |                                                                                                    |                        |
| ファンド購入             |                                                                                                    |                        |
| 1"+2 ^             |                                                                                                    |                        |

# ステップ2:「NISA 利用状況」画面が表示されます。

### 投资信託

2016/04/19 09:33:05 現在

# NISA利用状況

NISAの非課税枠利用状況を表示しています。

NISA利用済み金額は、お申込金額から購入時手数料を差し引いた約定金額で計算しています。

NISA利用予定金額は、既に購入手続済みであるものの未約定であるご購入明細から参考としてNISA利用予定金額を記載しています。

| いらい本田な | NISA利用状況(非課税投资枠の利用状況) |            |                 |            |  |  |  |  |  |  |
|--------|-----------------------|------------|-----------------|------------|--|--|--|--|--|--|
| мэдшнт | NISA利用眼度額             | NISA利用済み金額 | NISA利用予定金額      | NISA利用可能金額 |  |  |  |  |  |  |
| 2014年  | 1,000,000円            | 998,782円   | 9円              | -          |  |  |  |  |  |  |
| 2015年  | 1,000,000円            | 1,000,000円 | 여명              | -          |  |  |  |  |  |  |
| 2016年  | 1,200,000円            | 1,200,000円 | 019             | 四          |  |  |  |  |  |  |
| 2017年  | 1,200,000円            | 四          | 0 <del>11</del> | -          |  |  |  |  |  |  |

# 3.ファンド購入

T

# ステップ1:トップページ「投資信託」をクリックし、一覧から

「ファンド購入」をクリックします。

|                                             | 用ありがとうございます。                                                                          |
|---------------------------------------------|---------------------------------------------------------------------------------------|
|                                             |                                                                                       |
| ● 残高・明細照会 ※前回ログオン日時に覚えがな                    | れ場合は、ヘルプデスクまでお問い合わせください。                                                              |
| ● 振込/振替 <お客さまが既にお持ちの回座<br>画面左のソニューにある「サービー」 | を、百五インターネットバンキングでご利用できるように登録する方法><br>*フ利用口座(「一覧服金/追加登録」とも進み」され「追加登録」ボタッ水規「て必要実債を登録」 3 |
| ・       ・       ・       ・       ・           | NUMBLET → ÊWRY JENERALDIYEACOY, JENERALA X CLARACENO,                                 |
| € 定期預金                                      |                                                                                       |
| - 投資信託                                      |                                                                                       |
| 取扱ファンド一覧                                    |                                                                                       |
| 保有ファンド照会                                    | 投資信託 > ファンド購入をクリック                                                                    |
| NISA利用状況照会                                  |                                                                                       |
| ファンド購入                                      |                                                                                       |
|                                             |                                                                                       |
|                                             |                                                                                       |

インターネットバンキングでの投資信託取引では、目論見書(契約締結前交付書面)・ 目論見書補完書面は、画面上でのご確認となります。

ステップ2:「購入/募集注文-お客さま情報入力」の画面で、お客さま情報を

ご入力ください。

全て必須項目となっております。全項目の入力が完了いたしましたら、 「次へ」をクリックしてください。

投資信託

2016/04/19 19:27:38 現在

購入/募集注文-お客さま情報入力

お客さま情報入力
ファンボー覧
ご注文
確認
完了

投資信託のお取引には、お客さま情報をご入力いただく必要があります。

お手数ですが、必ず以下の設問にお答えください。

本入力により当行が取得しましたお客さまの個人情報につきましては、当行の規定により適切な安全管理措置を講じたうえで、今後、資産運用のご提案などに利用いたします。

| 目論見書(契約締結前交付書面)・ 必須<br>目論見書補完書面の交付方法 | インターネットバンキングでの投資信託取引では、目論見書(契約締結前交付書面)・目<br>論見書補完書面は画面上でのご確認となります。よろしいですか?<br>いいえをご選択された場合、インターネットバンキングでの投資信託購入はできません。                                                         |
|--------------------------------------|----------------------------------------------------------------------------------------------------|
|                                      | Olati Oliliz                                                                                                    |
| お取引のきっかけ                             | <ul> <li>窓口(担当者)の話を聞いて</li> <li>インターネット・HPで見て</li> <li>新聞・テレビの広告を見て</li> <li>ダイレクトメールを見て</li> <li>セミナー・講演会に参加して</li> <li>知人・ご友人の紹介</li> <li>当行からの訪問・電話</li> <li>その他</li> </ul> |
| ご職業                                  | <ul> <li>会社員・団体職員</li> <li>会社役員・団体役員</li> <li>公務員</li> <li>教職員</li> <li>自営業</li> <li>パート・アルバイト</li> <li>自由業</li> <li>無職</li> <li>年金受給者</li> <li>その他</li> </ul>                 |

| ご投資への<br>関心             | 現在の株価水準に<br>ついて      | 必須)             | <ul> <li>● 関心がある</li> <li>○ 関心がない</li> </ul>                                                                     |
|-------------------------|----------------------|-----------------|----------------------------------------------------------------------------------------------------|
|                         | 現在の為替相場の<br>水準について   | 必須              | <ul> <li>         ・         ・         ・</li></ul>                                                                |
|                         | 新聞の経済・投資<br>欄やマネー雑誌に | <u>必須</u><br>いて | <ul> <li>         ・ 関心がある         ・         ・         ・</li></ul>                                                |
| ご投資の経                   | 債券                   | 必須              | ○なし ○ 1年未満 ○ 1~5年 ● 5年以上                                                                                         |
| 颗                       | 社債                   | 必須              | ○なし ○ 1年未満 ○ 1~5年 ④ 5年以上                                                                                         |
|                         | 外貨預金                 | 必須              | ○なし ○ 1年未満 ○ 1~5年 ● 5年以上                                                                                         |
|                         | 外国債券                 | 必須              | ○なし ○ 1年未満 ○ 1~5年 ● 5年以上                                                                                         |
|                         | 公社債投信                | 必須              | ○なし ○ 1年未満 ○ 1~5年 ● 5年以上                                                                                         |
|                         | 株式投信                 | 必須              | ○なし ○ 1年未満 ○ 1~5年 ● 5年以上                                                                                         |
|                         | 株式                   | 必須              | ○なし ○ 1年未満 ○ 1~5年 ● 5年以上                                                                                         |
| お持ちの金融                  | <u>留産</u>            | 必須              | <ul> <li>○ 500万円以下</li> <li>○ 1,000万円以下</li> <li>○ 3,000万円以下</li> <li>○ 5,000万円以下</li> <li>● 5,000万円超</li> </ul> |
| 投資比率                    |                      | 必須)             | <ul> <li>● 50%未満</li> <li>○ 50%以上</li> <li>○ 60%以上</li> <li>○ 70%以上</li> </ul>                                   |
| 年収                      |                      | 必須              | ○なし<br>② 200万円未満<br>③ 200万円以上<br>● 500万円以上<br>③ 1,000万円以上                                                        |
| 今回のご投<br>姿の目的、<br>金額、期間 | 重視されるもの              | <u>8</u>        | <ul> <li>○ 元本保証を重視</li> <li>○ 元本の安全性を重視</li> <li>○ 安全性と収益性の双方を重視</li> <li>○ 収益性を重視</li> </ul>                    |
|                         | ご投资予定期間              | 逐須              | <ul> <li>○ 1年以內</li> <li>○ 1~3年</li> <li>○ 3年超</li> </ul>                                                        |
|                         | ご投資予定金額              | 巡撫              | 万円程度                                                                                                    |
| 今回のご投資                  | の原資                  | (此項)            | <ul> <li>○余裕資金</li> <li>○使途の予定のある資金</li> <li>○借入金</li> </ul>                                                     |
|                         |                      |                 | ( 次へ)                                                                                                    |

ステップ3:「取扱ファンド(基準価額/銘柄一覧)」画面から、「ファンド名」「運用会社 「投資対象」「分配金取扱方法」「決算回数」のご希望箇所を選択します。 並び順を変更する場合は、該当箇所をクリックし、「照会」をクリックします。 未選択の場合や、初期段階では全てのファンドを表示しています

| 投资信託 |            |       |  |
|------|------------|-------|--|
|      | <br>IAL IT | BEE-S |  |

2016/04/19 20:04:02 現在

# 取扱ファンド(基準価額/銘柄一覧)

取扱ファンドのなかから、ご希望のファンドを検索いただけます。

| 運用会社: すべて 🗸                                               |  |
|-----------------------------------------------------------|--|
| 投資対象: <u>すべて ▼</u>                                        |  |
| ↑配金取扱方法: すべて 🖌                                            |  |
| 決算回数: すべて 🖌                                               |  |
| 並び順:● 指定なし<br>○ 泰集・購入時手数料(税込)の安い順<br>○ 稜立投信購入時手数料(税込)の安い順 |  |

ステップ4:「1.取扱ファンド一覧」と同じ手順で検索いただき、ご希望のファンドの 「操作」欄にある、「購入」をクリックしてください。

| 2016/04/19 09 | :44:59 現在 |
|---------------|-----------|
|---------------|-----------|

| 132 .PL 101 01L |       |      |  |
|-----------------|-------|------|--|
| 募集/購入           | ファンドー | 一覧昭会 |  |

10-32 (E EC

「諸容技情報入力」ファポー覧」
ご主文
「確認」
「完了」

・ご購入を希望するファンドを選んで、購入ボタンを押してくたさい。

・購入ボタンの表示がないものについては、現在、インターネットでのご購入お申込みを受け付けておりません。

・ファンド名をクリックいただくとファンド情報をご確認いただけます。

・以下の条件をご入力またはご選択いただき「照会」をクリックいただくと、条件に合致するファンドを検索いただけます。

| ファンド名: (30文字以内)                                                            |  |
|----------------------------------------------------------------------------|--|
| 運用会社:[すべて 🗸                                                                |  |
| 投資対象: すべて 🖌                                                                |  |
| 分配金取扱方法: すべて 🖌                                                             |  |
| 決算回数:[すべて 💙]                                                               |  |
| 並び順: <ul> <li>     指定なし     </li> <li>     泰・購入税込手数料(税込)の安い順   </li> </ul> |  |
| 照会                                                                         |  |

74件が該当しました。

1-10件 / 74件中 次の10件 ≫

|                                        |                                     | ファンド名                                                                     |                                | -C 35-417-06171 \ |                       |            |  |  |
|----------------------------------------|-------------------------------------|---------------------------------------------------------------------------|--------------------------------|-------------------|-----------------------|------------|--|--|
| 0.                                     | 運用会社                                | ファンド分類                                                                    | 基準価額                           | 前日比               | 手驭科(祝込)               | BRTF       |  |  |
| 9                                      | 野村 インデックスファン<br>(分配金累積投資            | /F国内債券【Funds-i】<br>フ)                                                     |                                |                   | 0.756)                | s 【購入      |  |  |
| 9                                      | 野村アセットマネジメ                          |                                                                           | 11,451円                        | +678円             |                       |            |  |  |
|                                        | 投資信託<br>ファンド情<br>選択されたファ<br>購入ボタンをク | <b>報</b><br>ンドの詳細情報を表示してし<br>リッグ、いただくと、ファンド講、<br><b>クファッンド国内時業『「Burch</b> | はす。<br>入画面に遭移します。<br><b>~1</b> |                   | 2016/04/19 1<br>B## 2 | 9:38:25 現在 |  |  |
| 4月11月7月12月9月12月1日11日3日<br>(分配金累積投資コース) |                                     |                                                                           |                                |                   |                       |            |  |  |
|                                        | 運用会社                                | 野村アセ                                                                      | ットマネジメント株式会社                   |                   |                       |            |  |  |
|                                        | 投資対象                                | 国内债券                                                                      |                                |                   |                       |            |  |  |
|                                        | 分配金取扱力                              | 5法 累積投資                                                                   |                                |                   |                       |            |  |  |
|                                        | 決算回数                                | 年1回                                                                       |                                |                   |                       |            |  |  |
|                                        | 基準価額                                | 11,451円                                                                   | (10,000口当り) 2016年4月1           | 8日時点              |                       |            |  |  |
|                                        | (前日比)                               | +678円(+                                                                   |                                |                   |                       |            |  |  |
|                                        | 購入単位                                | 10,000円以                                                                  | 以上1円単位                         |                   |                       |            |  |  |
|                                        | 解約価額                                | 11,451円                                                                   | (10,000口当り) 2016年4月1           | 8日時点              |                       |            |  |  |

ステップ5:「購入/募集注文-入力」画面で、「投資信託説明書(目論見書)」、

「補完書面」、「訂正書面」(ある場合のみ)、全ての「表示」を

クリックいただき、内容をご確認ください。確認後、以下緑枠部分に チェックを入れてください。

NISA 口座開設済で当年の利用可能金額がある場合、「NISA 利用可能金額」、 「預り区分」が表示されますので、「預り区分」を指定してください。 続いて、お申込の「金額」「連絡先」を入力してください。

入力後、「確認」をクリックしてください。

2016/04/19 19:40:32 現在

購入/募集注文-入力

投資信託

お客さま情報入力 ファンドー覧 〇日文 確認 完了

・契約締結前交付書面(投資信託説明書)交付目論見書]など)の内容をご確認いただき、ご購入のお申し込み内容を入力してください。 投資信託に関するご留意点はこちら

野村インデックスファンド国内債券【Funds-1】(分配金累積投資コース)

#### ■契約締結前交付書面(投資信託説明書[交付目論見書]など)のご確認

ご注文の際は、必ず以下のリンクをクリックし、投資信託説明書(交付目論見書)および目論見書補完書面をご確認ください。ご確認後し、次の操作にお進みいただけます。

| 投資信託説明書<br>(交付目論見書) | 1.025KB) 表示 🗐         | 2011年1月1日1日1日1日日日 - 2011年1日1日日 - 2011日1日日 - 2011日1日日 - 2011日1日日 - 2011日1日日 - 2011日日 - 2011日 - 2011日 - 2011日 - 2011日 - 2011 |
|---------------------|-----------------------|----------------------------------------------------------------------------------------------------|
| 目論見書補完書面            | 🔁 (PDF: 146KB) 🛛 表示 🗐 | 1 1 論見書補完書面を確認しました。                                                                                                    |

#### ■お申し込み内容

特定口座·配当受入中

| NISA利用可能金額 | 500,000円(前営業日時点の利用可能金額 700,000円:2016年適用分) |  |  |  |  |  |
|------------|-------------------------------------------|--|--|--|--|--|
| 預以区分       | NISA預り 一般預り/特定預り                          |  |  |  |  |  |

・「NISA預リ」をご指定された場合、NISA利用可能額の範囲内でNISA預りとして買付いたします。 購入金額がNISA利用可能金額を超過した場合は、特定預りまたは一般預りとして購入されます。 ※特定口座開設済のお客さまは特定預り、特定口座未開設のお客さまは一般預りとなります。 ・NISAの非課税利用額は、お申込金額から購入時手数料金額を差し引いた約定金額で計算します。

11.451円(10.000口当り)2016年4月18日時点 基準価額 -1円 (-0.01%) 前日比 15:00 缔切時刻 上前津支店 普通預金 出金口座 現在残高 16.559.727円 (2016年4月19日 19時40分0秒 現在) 円(購入/募集単位:10,000円以上1円単位) 金額 [ 必須 ] 本申込に関する 必須 (半角数字) 連絡先

・ご購入のお申込金額は、預金残高の範囲内で指定してください。

・投資信託のご購入にあたっては、貸越となるご資金での買付は行うことができません。

投資信託説明書〈交付目論見書〉および目論見書補完書面をご確認いただき、必須項目をご入力いただいたうえで、確認ボタンをクリックしてください。

( << 戻る )

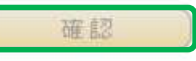

10

ステップ6:「購入/募集注文-確認」画面で、第2暗証を入力してください。

第2暗証入力後、「実行」をクリックしてください。

第2暗証はご契約カード裏面にある10桁の数字から、要求された数字を2つ入力いただきます。

例)以下の場合であれば、10桁の第2暗証の内、「7桁目」と「9桁目」を入力します。

2016/04/19 10:01:19 現在

# 購入/募集注文-確認

检究信託

お客は情報入力 ファボー覧 ご主文 日初 第7

お申し込み内容をご確認のうえ、第2暗証をご入力ください。

特定口理·配当受入中

| 野村インデックスファンド#<br>(分配金男装提発コース) | 新興圖株式[Funds-i]                 |
|-------------------------------|--------------------------------|
| 取引(預り区分)                      | 購入(特定)                         |
| 申込金額                          | 10,000円                        |
| 葱潭価額 ※1                       | 11,217円(10,000口当り)2016年4月18日時点 |
| 的定金額/口数 ※1                    | 8,925円 (約定口數: 8,848口)          |
| 手數料(稅込) ※1                    | 75円                            |
| 椿糵金額 ≈1                       | 10,000円                        |
| 申込日 ※2                        | 2016年4月13日                     |
| 約定日 ※2                        | 2016年4月20日                     |
| 受渡日 ※2                        | 2016年4月21日                     |
| 出金口 度                         | 上前津支店 普通預金                     |
| 本申込に関する<br>遠絡先                |                                |

| 第2暗証  | (丞頂) | 入力対象マス目:[7][9] |   |   |   |   |   |   |    |   |  | 🥮 ソフトウェアキーボード                                                           |  |  |
|-------|------|----------------|---|---|---|---|---|---|----|---|--|-------------------------------------------------------------------------|--|--|
|       |      |                | 2 | 3 | 4 | 5 | 6 | 7 | 8  | 9 |  | ※入力欄は2ヶ所あります。 ※入力欄にカーソルを当てて、 ソフトウェアキーボードをクリックしてください。 ※契約者カード裏面の数字となります。 |  |  |
| (《展る) |      |                | C |   | 実 | 行 | 8 |   | į. |   |  |                                                                         |  |  |

・お取引いただく預り区分は取引く預り区分)をご確認ください。

・「NISA預り」ではなく課税預りでのご購入を希望される場合、特定口座開設済のお客さまは、「特定預り」でのご購入となります。特定口 座未開設のお客さまは、「一般預り」でのご購入となります。

※1前営業日時点の基準価額を前提としたご参考金額です。実際の約定金額/口数とは異なります。

※2 海外休日等により、実際の約定日が異なる場合があります。

11

# ステップ6「購入/募集注文-完了」画面が表示されて、お手続きは完了です。

2016/04/19 10:04:18 現在

# 投资信託

# 購入/募集注文-完了

お客さは情報入力 ファボー覧 ご主文 確認 完了

以下の内容にて、ご注文を受け付けました。

特定口度·配当受入中

| 受付番号                            | 0000000848                     |
|---------------------------------|--------------------------------|
| 受付日時                            | 2016年4月19日 10時4分13秒            |
| ステータス                           | 受付中                            |
| 野村 インデックスファンド (<br>(分配金果狭投資コース) | f與国锋式[Funds-i]                 |
| 取引(預り区分)                        | 勝入(特定)                         |
| 申込金額                            | 10,000円                        |
| 基準価額 ※1                         | 11,217円(10,000口当り)2016年4月18日時点 |
| 的定金额/口数 ※1                      | 3,925円 (約定口数: 8,848口)          |
| 手數料(舰込) ※1                      | 75円                            |
| 精算金額 ※1                         | 10,000円                        |
| 申込日 ※2                          | 2016年4月13日                     |
| 約定日 ※2                          | 2016年 4月 20日                   |
| 受渡日 ※ 2                         | 2016年4月21日                     |
| 出金口度                            | 上前津支店 普通预金                     |
| 本申込に関する<br>連絡先                  |                                |
|                                 |                                |

約定結果は、「取引報告書」や「取引履歴照会画面」にて後日ご確認いただけます。 ※1 前営業日時点の基準価額を前提としたご参考金額です。実際の約定金額/口数とは異なります。 ※2 海外休場日等により、実際の申込日・約定日・受渡日は異なる場合があります。

# 4 . ファンド換金

ステップ1:トップページ「投資信託」をクリックし、一覧から 「ファンド換金」をクリックします。

| <b>怒百五銀行</b><br>FRONTIER BANKING | 操作マニュアル   よくあるご質問   手数料   パス                                                         | ワード変更 メールアドレス変更 サービス終了              |
|----------------------------------|--------------------------------------------------------------------------------------|-------------------------------------|
| 商品・サービス 一覧 🍨                     | 前回ログオン日時:2016/04/19 19:13:18 [ログオン爆歴開会]                                              | 2016/04/19 19:47:12 現在              |
| 🔷 トップページ                         | 様 こ利用ののかどうこでいます。                                                                     |                                     |
| 🚯 残高·明細照会                        | ※前回ログオン日時に覚えがない場合は、ヘルプデスクまでお問い合わせください。                                               |                                     |
| ● 振込/振替                          | <お客さまが既にお持ちの口座を、百五インターネットバンキングでご判用できるように<br>画面左のメニューにある「サービス利用口座」→「一覧照会/追加登録」とお進みになり | 登録する方法><br> 、「追加登録」ボタンを押して必要事項を登録して |
| 🚱 普通(貯畜)預金                       | ください。                                                                                |                                     |
| 定期預金                             |                                                                                      |                                     |
| — 投資信託                           |                                                                                      |                                     |
| 取扱ファンド一覧                         |                                                                                      |                                     |
| 保有ファンド照会                         |                                                                                      |                                     |
| NISA利用状況照会                       | 投資信託 > ファンド換金をクリ                                                                     | リック                                 |
| ファンド購入                           |                                                                                      |                                     |
| ファンド換金                           |                                                                                      |                                     |

# ステップ2:「預り明細一覧照会」画面が表示されます。換金する場合は、

ご希望のファンドのお申込欄にある、「解約」をクリックします。

| 投資信託     | 2016/04/19 | 05:45:16 現在 |
|----------|------------|-------------|
| 預り明細一覧照会 |            |             |

2016/04/18基準

|     | ファンド名                         |           |                       |                              |                          |                        |                 |              |         |  |  |
|-----|-------------------------------|-----------|-----------------------|------------------------------|--------------------------|------------------------|-----------------|--------------|---------|--|--|
| No. | 預り区分                          | 残高口数      | 個別元本<br>取得単価          | 基準価額<br>解約価額                 | 評価金額<br>評価損益             | 投資総額<br>受取金額           | 運用損益            | 積立投信<br>契約有無 | お申込     |  |  |
| 1   | フィデリティ・日本成長株・ファンド(分配金累積投資コース) |           |                       |                              |                          |                        |                 |              |         |  |  |
|     | 特定預り                          | 3,748     | 10,986.05円<br>11,333円 | 9,818円<br>8,595円<br>(1万口当り)  | 3,680円<br>-1,026円        | 270,000円<br>310,633円   | <b>44</b> ,313円 |              |         |  |  |
| 2   | ダイヤセレクト                       | 日本株オープ    | ン(分配金累精               | 漬投資コース)                      |                          |                        |                 |              | 解約      |  |  |
|     | 特定預り                          | 48,812    | 9,921.95円<br>10,244円  | 9,922円<br>8,609円<br>(1万口当り)  | 48,431円<br>-7,981円       | 50,000円<br>0円          | -1,569円         |              | <u></u> |  |  |
| 3   | ワールド・リー                       | ト・オープン(毎  | 毎月決算型〉(               | 分配金受取コー                      | ス)                       |                        |                 |              | 解約      |  |  |
|     | NISA預U<br>適用年別                | 7,060,311 | 4,173.44円<br>4,298円   | 9,131円<br>10,789円<br>(1万口当り) | 6,446,770円<br>4,582,848円 | 3,282,000円<br>680,537円 | 3,845,307円      |              |         |  |  |
| 合計  |                               |           |                       |                              | 6,498,881円<br>4,581,822円 | 3,602,000円<br>991,170円 | 3,888,051円      |              |         |  |  |

ステップ3:「解約注文 - 入力」画面が表示されます。「解約口数」を選択してください。 一部解約を行う場合は「一部」のチェックボックスにチェックを入れて 口数を入力、全て解約の場合は「全て」のチェックボックスにチェックを 入れて「確認」ボタンをクリックしてください。

連絡先はご登録の電話番号が入力されます

2016/04/19 13:30:06 現在

**解約注文 - 入力** 入力 確認 / 完了

投資信託

ご解約手続きを行うファンドおよび預り区分をご確認いただき、解約口数・連絡先をご入力ください。

特定口座·配当受入中

| フィデリティ・日本成長株・ファンド(分配金累積投資コース) |                               |  |  |  |
|-------------------------------|-------------------------------|--|--|--|
| 解約価額                          | 8,595円(10,000口当り)2016年4月18日時点 |  |  |  |
| 前日比 -2,333円 (-21.35%)         |                               |  |  |  |
| 締切時刻                          | 15:00                         |  |  |  |
| 残高口数                          | 8,748口(特定預り)                  |  |  |  |
| 解約日数 必須                       | ●一部 □ (1□以上1□単位)<br>3,748□    |  |  |  |
|                               | ○全て                           |  |  |  |
| 入金口座                          | 西春支店 普通預金                     |  |  |  |
| 本申込に関する 必須<br>連絡先             | (半角数字)                        |  |  |  |

・ご解約のお申込み内容をご確認ください。

・インターネットバンキングでのご換金は「口数指定解約」「全部解約」のみといたします。

・解約代金の概算金額などについては、次画面でご確認いただけます。

(巜戻る)

確認

ステップ4:「解約注文 - 確認」画面で、第2暗証を入力してください。

第2暗証入力後、「実行」をクリックしてください。

第2暗証はご契約カード裏面にある10桁の数字から、要求された数字を2つ入力いただきます。

例)以下の場合であれば、10桁の第2暗証の内、「5桁目」と「0桁目」を入力します。 投資信託 解約注文 - 確認

入力 確認 完了

お申し込み内容をご確認のうえ、第2暗証をご入力ください。

| フィデリティ・日本成長株・ファンド(分配金累積投資コース) |                                                                                                    |  |  |  |
|-------------------------------|----------------------------------------------------------------------------------------------------|--|--|--|
| 取引(預り区分)                      | 解約(特定)                                                                                                    |  |  |  |
| 申込口数                          | 100 🗆                                                                                                    |  |  |  |
| 解約価額※1                        | 8,595円 〈10,000□当り〉2016年4月18日時点                                                                                                    |  |  |  |
| 取得単価/個別元本 ※2                  | 11,333円                                                                                                    |  |  |  |
| 約定金額/口数※1                     | 86円 100口                                                                                                    |  |  |  |
| 受渡金額※1                        | 86円                                                                                                    |  |  |  |
| 売却損益※3                        | -27円                                                                                                    |  |  |  |
| 申込日※4                         | 2016年4月19                                                                                                    |  |  |  |
| 約定日※4                         | 2016年4月                                                                                                    |  |  |  |
| 受渡日※4                         | 2016年4                                                                                                    |  |  |  |
| 入金口座                          | 売却損益が「マイナス」となる場合、本画面内に以下のエラーメッセージを表示します。                                                                                                    |  |  |  |
| 本申込に関する                       | 今回のお申込みは前日解約価額の基準では売却損失(譲渡損失)が発生するお取引となりま                                                                                                    |  |  |  |
| 連絡先す                          | <b>、概算での売却損益および運用損益などをご確認いただいたうえで、お手続きください。」</b>                                                                                                    |  |  |  |
| 第2暗証                          | 必須 入力対象マス目:「5」「0」 ● ソフトウェアキーボード                                                                                                    |  |  |  |
|                               | 1 2 3 4 5 6 7 8 9 0       **契約者カード裏面に記載された数字をご覧のうえ、入力してください。         ・ 1 2 3 4 5 6 7 8 9 0       **契約者カード裏面に記載された数字をご覧のうえ、入力してください。         ・ 1 2 3 4 5 6 7 8 9 0       ・ 1 2 3 4 5 6 7 8 9 0 |  |  |  |

#### (巜戻る)

実行

ソフトウェアキーボードをク リックしてください。

・お取引いただく預り区分は取引く預り区分)をご確認ください。

※1前営業日時点の解約価額を前提としたご参考金額です。実際の解約価額、約定金額、受渡金額とは異なります。

※2 →般預りの場合、個別元本を表示しています。

※3 売却損益=解約価額×約定□数/計算□数-取得単価\*×約定□数/計算□数

\*一般預りの場合、個別元本

※4 海外休場日などにより、実際の申込日・約定日・受渡日は異なる場合があります。

# ステップ5:「解約注文 - 完了」画面が表示されて、お手続きは完了です。

投資信託

2016/04/19 13:31:50 現在

以下の内容にて、受け付けいたしました。

特定口座·配当受入中

| 受付番号            | 000000983                       |  |  |  |
|-----------------|---------------------------------|--|--|--|
| 受付日時            | 2016年4月19日 13時31分49秒            |  |  |  |
| ステータス 受付中       |                                 |  |  |  |
| フィデリティ・日本成長株・ファ | バ(分配金累積投資コース)                   |  |  |  |
| 取引(預り区分)        | 解約(特定)                          |  |  |  |
| 申込口数            | 100 🗆                           |  |  |  |
| 解約価額※1          | 8,595円 (10,000口当り) 2016年4月18日時点 |  |  |  |
| 取得単価/個別元本 ※2    | 2 11.333円                       |  |  |  |
| 約定金額/口数※1       | 86円 100口                        |  |  |  |
| 受渡金額※1          | 86円                             |  |  |  |
| 売却損益※3          | -27円                            |  |  |  |
| 申込日※4           | 2016年4月19日                      |  |  |  |
| 約定日※4           | 2016年4月19日                      |  |  |  |
| 受渡日※4           | 2016年4月25日                      |  |  |  |
| 入金口座            | 西春支店 普通預金                       |  |  |  |
| 本申込に関する<br>連絡先  |                                 |  |  |  |

約定結果は、「取引報告書」や「取引履歴照会画面」にて後日ご確認いただけます。

※1 前営業日時点の解約価額を前提としたご参考金額です。実際の約定金額とは異なります。

※2 一般預りの場合、個別元本を表示しています。

※3 売却損益=解約価額×約定□数/計算□数-取得単価\*×約定□数/計算□数

\*一般預りの場合、個別元本

※4 海外休場日等により、実際の申込日・約定日・受渡日は異なる場合があります。

# 5 . 積立投信

# 5-1. 新規申込

ステップ1:トップページ「投資信託」をクリックし、一覧から「積立投信」内の 「新規申込」をクリックします。

| <b>谷百五銀行</b><br>FRONTIER BANKING | 操作マニュアル よくあるご質問 手数料 バスワード変更                                                                     | メールアドレス変更 サービス終了          |
|----------------------------------|-------------------------------------------------------------------------------------------------|---------------------------|
| 商品・サービス 一覧 🔿                     | 前回ログオン日時:2016/04/19 19:13:18 [ログオン履歴時会]<br>様 ご利用ありがとうございます。                                     | 2016/04/19 19:52:38 現在    |
| O トップページ                         | ※前回ログオン日間に覚えがは、場合は、ヘルプデスク生でお聞い合わせください。                                                          |                           |
| 🚯 残高·明細照会                        |                                                                                                 |                           |
| ● 振込/振替                          | <お客さまが既にお持ちの□座を、百五インターネットバンキングでご利用できるように登録する方<br>画面左のメニューにある「サービス利用□座」→「一覧照会/追加登録」とお進みになり、「追加登録 | 5法><br>録」ボタンを押して必要事項を登録して |
| 🚯 普通(貯蓄)預金                       | ください。                                                                                           |                           |
| 😮 定期預金                           |                                                                                                 |                           |
| — 投資信託                           |                                                                                                 |                           |
| 取扱ファンド一覧                         |                                                                                                 |                           |
| 保有ファンド照会                         | パナー広告欄                                                                                          |                           |
| NISA利用状況照会                       |                                                                                                 |                           |
| ファンド購入                           |                                                                                                 |                           |
| ファンド換金                           |                                                                                                 |                           |
| □ 積立投信                           | メッセージボックコ 投資信託 > 積立投信 > 新規申込 を                                                                  | クリック                      |
| 新規申込                             | 新美人のセージ/15件主でを表示し(1)+ 41                                                                        | TO COSTINUE AR            |
| 申込一覧照会/変更/解<br>除/取消              |                                                                                                 | >大切なお知らせ                  |
| 口成問題                             |                                                                                                 | 7件                        |

ステップ2:「取扱ファンド(基準価額/銘柄一覧)」画面から、「ファンド名」「運用会社」 「投資対象」「分配金取扱方法」「決算回数」のご希望箇所を選択します。 並び順を変更する場合は、該当箇所をクリックし、「照会」をクリックします。 未選択の場合や、初期段階では全てのファンドを表示しています

| 投資信託              |  |
|-------------------|--|
| 取扱ファンド(基準価額/銘柄一覧) |  |

2016/04/19 20:04:02 現在

取扱ファンドのなかから、ご希望のファンドを検索いただけます。

| 運用会社: すべて 🗸                                                |  |
|------------------------------------------------------------|--|
| 投資対象: [すべて ♥]                                              |  |
| ↑配金取扱方法:「すべて 🖌                                             |  |
| 決算回数:「すべて 🖌                                                |  |
| 並び順: ④ 指定なし<br>〇 春集・購入時手数料(税込)の安い順<br>〇 積立投信購入時手数料(税込)の安い順 |  |

# ステップ3:ご希望のファンドの「操作」欄にある、「申込」をクリックしてください。

2016/04/19 19:55:41 現在

# 積立投信(定時定額)ファンドー覧照会

積立購入可能なファンドのみを表示しています。当行では分配金取扱方法が累積投資のファンドのみを積立投信契約可能としております。

取扱ファンドのなかから、ご希望のファンドを検索いただけます。

検索条件をご入力いただき、照会ボタンをクリックいただくと、ファンドの絞り込みをしていただけます。

| ファンド名: (30文字以内)                                        |
|--------------------------------------------------------|
| 運用会社: すべて                                              |
| 投資対象: すべて ◆                                            |
| 分配金取扱方法: すべて →                                         |
| 決算回数: すべて 🖌                                            |
| 並び順:●指定なし<br>○募集・購入時手数料(税込)の安い順<br>○積立投信購入時手数料(税込)の安い順 |
| 照会                                                     |

| 45件 が該当 | しました。 |
|---------|-------|
|---------|-------|

投資信託

1-10件 / 45件中 次の10件 ≫

|     |               | 77                            | 手数料(税込)                        |         |            |             |
|-----|---------------|-------------------------------|--------------------------------|---------|------------|-------------|
| No. |               | 運用会社                          | ファンド分類                         | 購入/泰集   | 積立投信       | 操作          |
| 1   | 野村 イ)<br>(分配金 | ンデックスファンド国内債券【Fu<br>金累積投資コース) | nds-i]                         | 0.756%  | 1.08%      | 申込          |
|     | 野村ア           | セットマネジメント株                    | 国内债券<br>累積投资<br>1回             |         |            |             |
| 2   | 円建て           | 投资通格债券F(年2)                   | 思積投資コース)                       | 0.756%  | 1.08%      | <b>申込</b>   |
|     | 東京海           | 上アセットマネジメン                    |                                | 0.750%  | 1.007      |             |
|     | T             | *ファンド名を直接クリ                   | ックいただくことで、更に詳細を                | ご確認いただけ | ます。        |             |
|     |               | 詳細画面から「追加」                    | のボタンをクリックすることで申                | 込画面に進むこ | とも可能です。    |             |
|     |               | 投资信託                          |                                |         | 2016/04/19 | 18:35:47 現在 |
|     |               | ファンド情報                        |                                |         |            |             |
|     |               | 選択 され たファンドの詳 細情 朝            | を表示します。                        |         |            |             |
|     |               | 野村インデックスファンド国内                | ]佚券[Funds-i]                   |         |            | カο          |
|     |               | (分配金累積投資コース)                  |                                |         |            |             |
|     |               | 運用会社                          | 野村アセットマネジメント株式会社               |         |            |             |
|     |               | 投资対象                          | 国内债券                           |         |            |             |
|     |               | 分配金取扱方法                       | 累積投資                           |         |            |             |
|     |               | 決算回數                          | 年1回                            |         |            |             |
|     |               | 基準価額                          | 11,451円(10,000口当り)2016年4月18日時点 | Ĩ.      |            |             |
|     |               | (新口中)                         | +672円(+629%)                   |         |            |             |
|     |               |                               |                                |         |            |             |

ステップ4:「積立投信(定時定額)新規申込-お客さま情報入力」の画面が表示されます。 お客さま情報をご入力ください。

全て必須項目となっております。全項目の入力が完了いたしましたら、

「次へ」をクリックしてください。

2016/04/19 20:02:04 現在

積立投信(定時定額)新規申込-お客さま情報入力

お客さま情報入力 追加入力 確認 完了

投資信託

投資信託のお取引には、お客さま情報をご入力いただく必要があります。

お手数ですが、必ず以下の設問にお答えください。

本入力により当行が取得しましたお客さまの個人情報につきましては、当行の規定により適切な安全管理措置を講じたうえで、今後、資産運用のご提案などに利用いたします。

| 目論見書(契約締結前交付書面)・ <u>必須</u><br>目論見書補完書面の交付方法 |     | インターネットバンキングでの投資信託取引では、目論見書(契約締結前交付書面)・目<br>論見書補完書面は画面上でのご確認となります。よろしいですか?<br>いいえをご選択された場合、インターネットバンキングでの投資信託購入はできません。                                                         |  |
|---------------------------------------------|-----|----------------------------------------------------------------------------------------------------|--|
|                                             |     | Olath Othia                                                                                                    |  |
| お取引のきっかけ 🕢                                  | 2須) | <ul> <li>窓口(担当者)の話を聞いて</li> <li>インターネット・HPで見て</li> <li>新聞・テレビの広告を見て</li> <li>ダイレクトメールを見て</li> <li>セミナー・講演会に参加して</li> <li>知人・ご友人の紹介</li> <li>当行からの訪問・電話</li> <li>その他</li> </ul> |  |
| ご職業                                         |     | <ul> <li>会社員・団体職員</li> <li>会社役員・団体役員</li> <li>公務員</li> <li>教職員</li> <li>自営業</li> <li>パート・アルバイト</li> <li>自由業</li> <li>無職</li> <li>年金受給者</li> <li>その他</li> </ul>                 |  |

| ご投資への<br>関心                        | 現在の株価水準に 必須<br>ついて   |                  | <ul> <li>● 関心がある</li> <li>○ 関心がない</li> </ul>                                                                     |  |
|------------------------------------|----------------------|------------------|----------------------------------------------------------------------------------------------------|--|
|                                    | 現在の為替相場の<br>水準について   | 必須               | <ul> <li>● 関心がある</li> <li>○ 関心がない</li> </ul>                                                                     |  |
|                                    | 新聞の経済・投資<br>欄やマネー雑誌に | <u>必須</u><br>ついて | <ul> <li>● 関心がある</li> <li>○ 関心がない</li> </ul>                                                                     |  |
| ご投資の経                              | 債券                   | 必須               | ○なし ○ 1年未満 ○ 1~5年 ● 5年以上                                                                                         |  |
| 現                                  | 社債                   | 必須               | ○なし ○ 1年未満 ○ 1~5年 ● 5年以上                                                                                         |  |
|                                    | 外貨預金                 | 必須               | ○なし ○ 1年未満 ○ 1~5年 ● 5年以上                                                                                         |  |
|                                    | 外国債券                 | 必須               | ○なし ○ 1年未満 ○ 1~5年 ● 5年以上                                                                                         |  |
|                                    | 公社債投信                | 必須               | ○なし ○ 1年未満 ○ 1~5年 ● 5年以上                                                                                         |  |
|                                    | 株式投信                 | 必須               | ○なし ○ 1年未満 ○ 1~5年 ● 5年以上                                                                                         |  |
|                                    | 株式                   | 必須               | ○なし ○ 1年未満 ○ 1~5年 ● 5年以上                                                                                         |  |
| お持ちの金融資産                           |                      | 必須               | <ul> <li>○ 500万円以下</li> <li>○ 1,000万円以下</li> <li>○ 3,000万円以下</li> <li>○ 5,000万円以下</li> <li>● 5,000万円超</li> </ul> |  |
| 投資比率                               |                      | 必須               | <ul> <li>● 50%未満</li> <li>○ 50%以上</li> <li>○ 60%以上</li> <li>○ 70%以上</li> </ul>                                   |  |
| 年収                                 |                      | 逐須               | ○なし<br>② 200万円未満<br>③ 200万円以上<br>● 500万円以上<br>③ 1,000万円以上                                                        |  |
| 今回のご投<br>査視されるもの<br>資の目的、<br>金額、期間 |                      | 逐須               | <ul> <li>○元本保証を重視</li> <li>○元本の安全性を重視</li> <li>○安全性と収益性の双方を重視</li> <li>○収益性を重視</li> </ul>                        |  |
|                                    | ご投資予定期間              | 必須               | <ul> <li>○ 1年以内</li> <li>○ 1~3年</li> <li>○ 3年超</li> </ul>                                                        |  |
|                                    | ご投資予定金額              | 必須               | 万円程度                                                                                                    |  |
| 今回のご投資                             | 今回のご投資の原資            |                  | <ul> <li>○余裕資金</li> <li>○使途の予定のある資金</li> <li>○借入金</li> </ul>                                                     |  |
| <u>( ペファ</u> ン                     |                      |                  |                                                                                                    |  |

ステップ5:「積立投信(定時定額)新規申込 - 入力」画面で、「投資信託説明書(目論見書)」

「補完書面」、「訂正書面」(ある場合のみ)、全ての「表示」をクリック

いただき、内容をご確認ください。

ご確認いただきましたら、以下緑枠部分のチェックを入れてください。

投資信託

2016/04/19 20:05:13 現在

積立投信(定時定額)新規申込-入力

お客さま情報入力 追加入力 確認 完了

・契約締結前交付書面(投資信託説明書)交付目論見書]など)の内容をご確認いただき、積立投信のお申し込み内容を入力してください。 い。 投資信託に関するご留意点はこちら

百五積立投信のご案内はこちら

野村インデックスファンド国内債券【Fundsーi】 (分配金累積投資コース)

#### ■契約締結前交付書面(投資信言説明書)交付目論見書など)のご確認

ご注文の際は、必ず以下のリンクをクリックし、投資信託説明書(交付目論見書)および目論見書補完書面をご確認ください。ご確認後 は、次の操作におすすみいただけます。

| 投資信託説明書<br>(目論見書) | 📜 (PDF: 999KB) 表表  | ₹ □ |
|-------------------|--------------------|-----|
| 補完書面              | 📜 (PDF: 888K B) 表表 |     |
| 訂正書面              | 📜 (PDF: 777KB) 表表  |     |

ステップ6:更に「NISA優先」「毎月の購入金額」「購入日」を選択してください。 増額する場合は、「増額金額」「増額月」を選択してください。 最終年月を定める場合は、「最終年月」を選択してください。 ご希望の内容となりましたら、「確認」をクリックしてください。

| NISA優先  | 建酒         | ● NIS A @           | ●NISA優先する ○NISA優先しない |            |             |             |             |
|---------|------------|---------------------|----------------------|------------|-------------|-------------|-------------|
| 毎月の購入金額 | (北))       |                     | 円(10,000円以上1,000円単位) |            |             |             |             |
| 購入日     | 北河         |                     |                      |            |             |             |             |
| 增額全額    |            | 円(1.000円以上1.000円単位) |                      |            |             |             |             |
| 增額月     |            | □1月<br>□7月          | □2月<br>□8月           | □3月<br>□9月 | □4月<br>□10月 | □5月<br>□11月 | □6月<br>□12月 |
| 最終年月    |            | [無期限 ♥] 年 [- ♥] 月   |                      |            |             |             |             |
| 入出金口座   | 上前津支店 普通預金 |                     |                      |            |             |             |             |
| 本申込に関する | 业簿         |                     |                      |            |             |             |             |

・購入日は、毎月の購入希望日を一日ご選択いただけます。

・増額を希望される場合は、同一金額で2か月まで設定しただけます。

・増額月を定めない場合は、増額金額は空標としてください。

・積立期間の最終年月を定めない場合は、最終年月は「無期限」となります。

・積立投信に係る購入資金の引落口座は投資信託取引に伴う入出金口座となります。

購入資金の口座からの引き落としは、毎月購入日の前営業日20時となります。

・NISA得してのご購入を希望される場合は、「NISA優先」の項目について「NISA優先する」をご選択ください。

・「NISA優先」するをご選択いただいても、NISA非課税枠に余裕がない場合は、「特定預り」または「一般預り」で買付いたします。

・NISA預りでのご購入を希望されない場合は、「NISA優先」の項目について「NISA優先しない」をご選択ください。この場合、特定口座開

該済のお客さまは、「特定預り」での買付となります。特定口座未開設のお客さまは、「一般預り」での買付となります。

(《 戻る )

確認

ステップ7:「積立投信(定時定額)新規申込 - 確認」画面で、第2暗証を入力してください。

第2暗証入力後、「実行」をクリックしてください。

第2暗証はご契約カード裏面にある10桁の数字から、要求された数字を2つ入力い ただきます。

例)以下の場合であれば、10桁の第2暗証の内、「3桁目」と「0桁目」を入力します。

投资信託

2016/04/19 18:50:12 現在

### 積立投信(定時定額)新規申込 - 確認

お客さは情報入力」追加入力 確認 完了

お申し込み内容をご確認のうえ、第2暗証をご入力ください。

| 野村 インデック スファンド 国内 侯 券 [Funds-i]<br>(分配 金黒 狭 投 突 コー ス) |                      |  |  |  |
|-------------------------------------------------------|----------------------|--|--|--|
| 申込日                                                   | 2016年 4月 20日         |  |  |  |
| NISA優先                                                | NISA優先 する            |  |  |  |
| 毎月の勝入金額                                               | 10,000円 (税込手版料:106円) |  |  |  |
| 購入日                                                   | 25日                  |  |  |  |
| 増額金額                                                  | 10,000円 (税込手版料:106円) |  |  |  |
| 增额月                                                   | 6月、12月               |  |  |  |
| 開始年月                                                  | 2016年 4月             |  |  |  |
| 最終年月                                                  | 無期限                  |  |  |  |
| 入出金口座                                                 | 上前津支店 普通预金           |  |  |  |
| 本申込に関する<br>連絡先                                        |                      |  |  |  |

| 1       2       3       4       5       6       7       8       9       0       ※契約者力ード裏面に記載された数字をご覧のうえ、入力してください。         ・       ・       ・       ・       ・       ・       ・       ・       ・       ・       と数字をご覧のうえ、入力してください。         ・       ・       ・       ・       ・       ・       ・       ・       ・       ・       ・       ・       ・       ・       ・       ・       ・       ・       ・       ・       ・       ・       ・       ・       ・       ・       ・       ・       ・       ・       ・       ・       ・       ・       ・       ・       ・       ・       ・       ・       ・       ・       ・       ・       ・       ・       ・       ・       ・       ・       ・       ・       ・       ・       ・       ・       ・       ・       ・       ・       ・       ・       ・       ・       ・       ・       ・       ・       ・       ・       ・       ・       ・       ・       ・       ・       ・       ・       ・       ・       ・       ・       ・       ・       ・       ・       ・       ・       ・       ・       ・       ・ <th>第2暗証 必須</th> <th>入力対象マス目:「3」「0」</th> <th>🃖 ソフトウェアキーボード</th> | 第2暗証 必須 | 入力対象マス目:「3」「0」    | 🃖 ソフトウェアキーボード                                                                                                    |
|----------------------------------------------------------------------------------------------------|---------|-------------------|----------------------------------------------------------------------------------------------------|
| ソフトウェアキーボードをク<br>リックしてください。                                                                                                    |         | 1 2 3 4 5 6 7 8 9 | <ul> <li>※契約者カード裏面に記載された数字をご覧のうえ、入力してください。</li> <li>※入力欄は2か所あります。</li> <li>※入力欄にカーソルを当てて、ソフトウェアキーボードをクリックしてください。</li> </ul> |

お申し込み内容をご確認のうえ、第2暗証をご入力ください。

( ( 戻る )

実行

# ステップ7:「積立投信(定時定額)新規申込 - 完了」画面が表示されて、 お手続きは完了です。

投資信託

2016/04/19 20:27:13 現在

### 積立投信(定時定額)新規申込-完了

お客さま情報入力 追加入力 確認 完了

以下の内容にて、ご注文を受け付けました。

| 受付番号                      | 000000978            |  |  |  |  |  |
|---------------------------|----------------------|--|--|--|--|--|
| 受付日時                      | 2016年4月19日 20時27分12秒 |  |  |  |  |  |
| ステータス                     | 受付中                  |  |  |  |  |  |
| 野村インデックスファンド国内債券【Fundsーi】 |                      |  |  |  |  |  |
| (分配金累積投資コース)              |                      |  |  |  |  |  |
| 申込日                       | 2016年4月20日           |  |  |  |  |  |
| 毎月の購入金額                   | 10,000円 (税込手数料:106円) |  |  |  |  |  |
| 購入日                       | 18                   |  |  |  |  |  |
| 増額金額                      |                      |  |  |  |  |  |
| 増額月                       |                      |  |  |  |  |  |
| 開始年月                      | 2016年5月              |  |  |  |  |  |
| 最終年月                      | 無期限                  |  |  |  |  |  |
| 入出金口座                     | 上前津支店 普通預金           |  |  |  |  |  |
| 本申込に関する<br>連絡先            |                      |  |  |  |  |  |

・積立契約の内容は、「積立投信申込一覧照会画面」でご確認いただけます。 ・毎月の積立購入結果は、「取引報告書」や「取引履歴照会画面」でいただけます。

# 5 - 2. 申込一覧照会 / 変更 / 解除 / 取消

# <申込一覧照会>

ステップ1:トップページ「投資信託」をクリックし、一覧から「積立投信」内の 「申込一覧照会 / 変更 / 解除 / 取消」をクリックします。

| STATES THE SANKING                                           | 操作マニュアル / よくあるご質問 / 手数料 / バスワード変更 / メールアドレス変更 / サ <b>ービス終了</b>                                                        |
|--------------------------------------------------------------|----------------------------------------------------------------------------------------------------|
| 商品・サービス 一覧                                                   | 前回ログオン日時:2016/04/19 19:24:30[ログオン履歴時会] 2016/04/19 20:28:08 現在                                                         |
| 🔷 トップページ                                                     | は、これ用めりかどつこさいより。                                                                                                    |
| 😌 残高·明細照会                                                    | ※前回ログオン日時に覚えがない場合は、ヘルプデスクまでお問い合わせください。                                                                                |
| 🚱 振込/振替                                                      | <お客さまが既にお持ちの口座を、百五インターネットバンキングでご利用できるように登録する方法><br>画面左のメニューにある「サービス利用口座」→「一覧昭会/追加登録」とお進みになり、「追加登録」ボタッを押して必要車項を登録して    |
| 曾 普通(貯畜)預金                                                   |                                                                                                    |
| 🔂 定期預金                                                       |                                                                                                    |
| — 投資信託                                                       |                                                                                                    |
| 取扱ファンド一覧                                                     |                                                                                                    |
| 保有ファンド照会                                                     | パナー広告欄                                                                                                    |
| NISA利用状況照会                                                   |                                                                                                    |
| ファンド購入                                                       |                                                                                                    |
| ファンド換金                                                       |                                                                                                    |
| <ul> <li>●積立投信</li> <li>新規申込</li> <li>申込一暫昭会/変更/解</li> </ul> | メッ1<br>投資信託 > 積立投信 > 申込一覧照会 / 変更 / 解除 / 取消 をクリック                                                                      |
| 除了取消 200 加                                                   | 取引         復立1支目和現実約         アハック305000           取引         投資信託ファンド購入(申込受付)のご連絡         2016/04/13 19:46         8件 |

### ステップ2:「申込一覧照会(変更/解除/取消)」画面が表示されます。

2016/04/19 21:46:41 現在

# 申込一覧照会(変更/解除/取消)

現在の積立投資信託のご契約状況を掲載しています。 ・新たなファンドで積立契約をご希望される場合は、下のボタンをクリックしてください。 ・積立投信契約は、1ファンド1契約とさせていただきます。 「積立投信ご契約一覧」には、現在ご契約いただいている積立投信契約を表示しています。 変更または解除を希望される場合は、希望するお取引のボタンをクリックしてください。 「当日お申込みの積立投信契約ファンド一覧」には、本日お申込いただいた積立投信契約の明細を表示しています。契約の受付処理が 完了しましたら、「積立投信ご契約一覧」に表示いたします。

### ■新しい積立投信(定時定額)のお申し込み

積立投信新規申込

投資信託

#### ■積立投信ご契約一覧

|      | ファンド名                                       |         |     |      |               |                 |      |
|------|---------------------------------------------|---------|-----|------|---------------|-----------------|------|
| 契約番号 | 購入日                                         | 購入金額    | 增額月 | 增額金額 | NIS A預り<br>優先 | 購入期間            | 選択   |
| 0001 | スマート・クオリティ・オーブン(安定型)【スマラップ】<br>(分配金累積投資コース) |         |     |      |               |                 | 変更   |
|      | 8日                                          | 20,000円 |     |      | 0             | 2015/07<br>~無期限 | (解除) |

#### ■当日お申込みの積立投信契約ファンドー覧

| 受付番号                | ファンド名                                     |       |           |         |        |                 |              |       |    |
|---------------------|-------------------------------------------|-------|-----------|---------|--------|-----------------|--------------|-------|----|
| 惑杆口味                | 19772 1/256 1157 / \\                     | 8#2.0 |           | 購入金額    | NISA預り | 8# 7. #988      | E the second | ステータス | 取消 |
| XNDM                | 4851(19912777                             | 購入日   | JARON 1-1 | 増額金額    | 優先     | いたの目            | 赵咲月          |       |    |
| 0000000022          | 野村インデックスファンド国内債券【Funds-1】<br>(分配金累積投資コース) |       |           |         |        |                 |              | エラー   |    |
| 2015/07/06<br>14:02 | 新規申込                                      | 27日   |           | 10,000円 | 0      | 2016/04<br>~無期限 | 2016/04      |       |    |

### <変更>

ステップ1:「申込一覧照会 ( 変更 / 解除 / 取消 )」 画面から「変更」 をクリックしてください。

### 投資信託 申込一覧照会(変更/解除/取消)

2016/04/19 10:59:45 現在

現在の積立投資信託のご契約状況を掲載しています。

・新たなファンドで積立契約をご希望される場合は、下のボタンをクリックしてください。

・積立投信契約は、1ファンド1契約とさせていただきます。

「積立投信ご契約一覧」には、現在ご契約いただいている積立投信契約を表示しています。

変更または解除を希望される場合は、希望するお取引のボタンをクリックしてください。

「当日お申込みの積立投信契約ファンドー覧」には、本日お申込いただいた積立投信契約の明細を表示しています。契約の受付処理が完了しましたら、「積立投信ご契約一覧」に表示いたします。

#### ■新しい積立投信(定時定額)のお申し込み

積立投信新規申込

#### ■積立投信ご契約一覧

|      | ファンド名                                       |         |     |        |              |                 |    |  |
|------|---------------------------------------------|---------|-----|--------|--------------|-----------------|----|--|
| 契約番号 | 購入日                                         | 購入金額    | 増額月 | 增額金額   | NISA預り<br>優先 | 購入期間            | 選択 |  |
| 0001 | スマート・クオリティ・オーブン(安定型)【スマラップ】<br>(分配金累積投資コース) |         |     |        | 変更           |                 |    |  |
|      | 88                                          | 20,000円 | 7月  | 1,000円 | 0            | 2015/07~<br>無期限 | 解除 |  |

ステップ2:「積立投信(定時定額)契約変更-お客さま情報入力」画面で、

お客さま情報をご入力ください。

こちらは「5-1 新規申込 ステップ3」と同様の画面となります。

#### 全項目の入力が完了いたしましたら、「次へ」をクリックしてください。

投資信託

2016/04/19 21:47:45 現在

積立投信(定時定額)契約変更-お客さま情報入力

お客さま情報入力 変更入力 確認 完了

投資信託のお取引には、お客さま情報をご入力いただく必要があります。

お手数ですが、必ず以下の設問にお答えください。

本入力により当行が取得しましたお客さまの個人情報につきましては、当行の規定により適切な安全管理措置を講じたうえで、今後、資 産運用のご提案などに利用いたします。

| 目論見書(契約締結前交付書面)・ 必須<br>目論見書補完書面の交付方法 | インターネットバンキングでの投資信託取引では、目論見書(契約締結前交付書面)・目<br>論見書補完書面は画面上でのご確認となります。よろしいですか?<br>いいえをご選択された場合、インターネットバンキングでの投資信託購入はできません。                                                         |
|--------------------------------------|----------------------------------------------------------------------------------------------------|
|                                      | ©เป็น ⊂เนเวี                                                                                                    |
| お取引のきっかけ 必須                          | <ul> <li>窓口(担当者)の話を聞いて</li> <li>インターネット・HPで見て</li> <li>新聞・テレビの広告を見て</li> <li>ダイレクトメールを見て</li> <li>セミナー・講演会に参加して</li> <li>知人・ご友人の紹介</li> <li>当行からの訪問・電話</li> <li>その他</li> </ul> |
| ご職業                                  | <ul> <li>会社員・団体職員</li> <li>会社役員・団体役員</li> <li>公務員</li> <li>教職員</li> <li>自営業</li> <li>パート・アルバイト</li> <li>自由業</li> <li>無職</li> <li>年金受給者</li> <li>その他</li> </ul>                 |

ステップ3:「積立投信(定時定額)契約変更-入力」画面が表示されます。

「投資信託説明書(目論見書)」、「補完書面」、「訂正書面」(ある場合のみ)の、

全ての「表示」をクリックいただき、内容をご確認ください。

ご確認いただきましたら、以下緑枠部分のチェックを入れてください。

投資信託

2016/04/19 21:50:36 現在

積立投信(定時定額)契約変更 - 入力

お客さま情報入力 変更入力 確認 完了

契約締結前交付書面(投資信託説明書I交付目論見書)など)の内容をご確認いただき、変更する内容をご入力ください。 投資信託に関するご留意点はこちら

百五銀行積立投信のご案内はこちら

スマート・クオリティ・オーブン(安定型)【スマラップ】 (分配金累積投資コース)

### ■契約締結前交付書面(投資信言説明書)交付目論見書など)のご確認

ご注文の際は、必ず以下のリンクをクリックし、投資信託説明書(交付目論見書)および目論見書補完書面をご確認ください。ご確認後、 次の操作にお進みいただけます。

| 投資信託説明書<br>(目論見書) | 搅 (PDF: 999KB)  | 表示日  | ◎ 交付目論見書を確認しました。   |
|-------------------|-----------------|------|--------------------|
| 補完書面              | 搅 (PDF: 888KB)  | 表示 🗗 | □ 目論見書補完書面を確認しました。 |
| 訂正書面              | 🔁 (PDF: 777K B) | 表示。日 | ▲<br>通<br><br><br> |

# ステップ4:変更ご希望の点を修正してください。

| 変更内容           |          | 変更前        | 変更後                                                      |  |  |
|----------------|----------|------------|----------------------------------------------------------|--|--|
| NISA優先 必須      |          | NISA優先する   | <ul> <li>NISA優先する</li> <li>NISA優先しない</li> </ul>          |  |  |
| 毎月の購入金額 必須     |          | 20,000円    |                                                          |  |  |
| 購入日            | 2日 送須 8日 |            |                                                          |  |  |
| 増額金額           |          |            | 0円<br>(1,000円以上 1,000円単位)                                |  |  |
| 增額月            |          |            | □1月 □2月 □3月 □4月<br>□5月 □6月 □7月 □8月<br>□9月 □10月 □11月 □12月 |  |  |
| 開始年月           |          | 2015年7月    | 変更できません                                                  |  |  |
| 最終年月 無期限       |          | 無期限        | 変更できません                                                  |  |  |
| 入出金口座          |          | 名古屋支店 普通預金 |                                                          |  |  |
| 本申込に関する<br>連絡先 | 必須       | - (半角数字)   |                                                          |  |  |

ステップ5:「積立投信(定時定額)契約変更 - 確認」画面で、第2暗証を入力してくださ

L١。

第2暗証入力後、「実行」をクリックしてください。

第2暗証はご契約カード裏面にある10桁の数字から、要求された数字を2つ入力いただきます。

例)以下の場合であれば、10桁の第2暗証の内、「9桁目」と「0桁目」を入力します。 投資信託 2016/04/19 19:12:59 現在

積立投信(定時定額)契約変更-確認

お客さは情報入力 変更入力 確認 完了

変更内容をご確認のうえ、第2暗証をご入力くたさい。

| スマート・クオリティ・オーブン(安定型)【スマラップ】<br>(分配金累積投資コース) |            |                       |  |  |  |  |
|---------------------------------------------|------------|-----------------------|--|--|--|--|
| 申込日                                         | 2016年4月20日 |                       |  |  |  |  |
| 変更内容                                        | 変更前        | 変更後                   |  |  |  |  |
| NISA優先                                      | NISA優先する   | NISA優先する              |  |  |  |  |
| 毎月の購入金額                                     | 20,000円    | 20,000円(税込手数料:1,024円) |  |  |  |  |
| 購入日                                         | 8日         | 7日                    |  |  |  |  |
| 増額金額                                        |            | 0円(税込手数料:0円)          |  |  |  |  |
| 増額月                                         |            |                       |  |  |  |  |
| 開始年月                                        | 2015年7月    |                       |  |  |  |  |
| 最終年月                                        | 無期限        |                       |  |  |  |  |
| 入出金口座                                       | 名古屋支店 普通預金 |                       |  |  |  |  |
| 本申込に関する<br>連絡先                              |            |                       |  |  |  |  |
| 反映月                                         | 2016年5月    |                       |  |  |  |  |

購入金額がNISA利用可能金額を超過する場合には、「特定預り」または「一般預り」として自動的に購入されます。

| 第2暗証 必須 | 入力対論 | 象マス目 | 3:Г9 | ιΓοj |     |    |   |   | 🃖 ソフトウェアキーボード                                                                                               |
|---------|------|------|------|------|-----|----|---|---|----------------------------------------------------------------------------------------------------|
|         | 1    | 2 3  | 4    | 5 (  | 6 7 | 78 | 9 | 0 | ※契約者カード裏面に記載され<br>た数字をご覧のうえ、入力し<br>てください。<br>※入力欄は2か所あります。<br>※入力欄にカーソルを当てて、<br>ソフトウェアキーボードをク<br>リックしてください。 |

お申し込み内容をご確認のうえ、第2暗証をご入力ください。

(《戻る)

実行

# ステップ6:「積立投信(定時定額)契約変更 - 完了」画面が表示されて、お手続きは完了 です。

投資信託

2016/04/19 21:54:50 現在

### 積立投信(定時定額)契約変更 - 完了

お客さま情報入力 変更入力 確認 完了

以下の内容で変更を受け付けました。

| 受付番号  | 000000981            |
|-------|----------------------|
| 受付日時  | 2016年4月19日 21時54分49秒 |
| ステータス | 受付中                  |

### スマート・クオリティ・オーブン(安定型)【スマラップ】

(分配金累積投資コース)

| 申込日            | 2016年4月20日 |                       |  |  |  |  |  |  |
|----------------|------------|-----------------------|--|--|--|--|--|--|
| 変更内容           | 変更前        | 変更後                   |  |  |  |  |  |  |
| NISA優先         | NISA優先する   | NISA優先する              |  |  |  |  |  |  |
| 毎月の購入金額        | 20,000円    | 20,000円(税込手数料:1,024円) |  |  |  |  |  |  |
| 購入日            | 88         | 7日                    |  |  |  |  |  |  |
| 増額金額           |            | 0円(税込手数料:0円)          |  |  |  |  |  |  |
| 増額月            |            |                       |  |  |  |  |  |  |
| 開始年月           | 2015年7月    |                       |  |  |  |  |  |  |
| 最終年月           | 無期限        |                       |  |  |  |  |  |  |
| 入出金口座          | 名古屋支店 普通預金 |                       |  |  |  |  |  |  |
| 本申込に関する<br>連絡先 |            |                       |  |  |  |  |  |  |
| 反映月            | 2016年5月    |                       |  |  |  |  |  |  |

購入金額がNISA利用可能金額を超過する場合には、「特定預り」または「一般預り」として自動的に購入されます。

・お申込み月から変更する場合には、当月購入日の2営業日前の午後3時までにお手続きを完了していただく必要があります。 ・今回の変更申込が反映される「反映月」を必ずご確認ください。

# <解除>

ステップ1:「申込一覧照会(変更/解除/取消)」画面で、「解除」をクリックしてくださ

い。

投資信託

2016/04/19 10:59:45 現在

### 申込一覧照会(変更/解除/取消)

現在の積立投資信託のご契約状況を掲載しています。 ・新たなファンドで積立契約をご希望される場合は、下のボタンをクリックしてください。 ・積立投信ご契約一覧」には、現在ご契約いただいている積立投信契約を表示しています。 変更または解除を希望される場合は、希望するお取引のボタンをクリックしてください。 「当日お申込みの積立投信契約ファンド一覧」には、本日お申込いただいた積立投信契約の明細を表示しています。契約の受付処理が 完了しましたら、「積立投信ご契約一覧」に表示いたします。

### ■新しい積立投信(定時定額)のお申し込み

積立投信新規申込

#### ■積立投信ご契約一覧

|      | ファンド名               |                     |            |        |              |                 |    |  |  |  |  |  |
|------|---------------------|---------------------|------------|--------|--------------|-----------------|----|--|--|--|--|--|
| 契約番号 | 購入日                 | 購入金額                | 增額月        | 增額金額   | NISA預り<br>優先 | 購入期間            | 選択 |  |  |  |  |  |
| 0001 | スマート・クオリ<br>(分配金累積投 | ティ・オーブン(安定<br>資コース) | 『型〉【スマラップ】 |        |              |                 | 変更 |  |  |  |  |  |
|      | 8日                  | 20,000円             | 7月         | 1,000円 | 0            | 2015/07~<br>無期限 | 解除 |  |  |  |  |  |

ステップ2:「積立投信(定時定額)契約解除 - 確認」画面で、第2暗証を入力し、 「実行」をクリックしてください。

第2暗証はご契約カード裏面にある10桁の数字から、要求された数字を2つ入力い ただきます。

例)以下の場合であれば、10桁の第2暗証の内、「2桁目」と「5桁目」を入力します。

投資信託 積立投信(定時定額)契約解除 - 確認 2016/04/19 21:56:35 現在

確認 完了

解除内容をご確認ください。

| 🖌 当日扱いとする締む                  | 別時刻防経過したため、翌営業日扱いのご注文といたします。(MMID0310400_001) |
|------------------------------|-----------------------------------------------|
| スマート・クオリティ・オー<br>(分配金累積投資コース | ーナン(安定型)【スマラップ】<br>い                          |
| 申込日                          | 2016年4月20日                                    |
| NISA優先                       | NISA優先する                                      |
| 毎月の購入金額                      | 20,000円                                       |
| 購入日                          | 88                                            |
| 増額月                          |                                               |
| 増額金額                         |                                               |
| 解除前最終年月                      | 無期限                                           |
| 解除後最終年月                      | 2016年4月                                       |
| 本申込に関する<br>連絡先               |                                               |

| 第2暗証             | 必須      | 入力対 | 象マス | 目:「 | 2][ | 51 | リフトウェアキーボード |   |   |   |   |                                                                                       |
|------------------|---------|-----|-----|-----|-----|----|-------------|---|---|---|---|---------------------------------------------------------------------------------------|
|                  |         | 1   | 2   | 3   | 4   | 5  | 6           | 7 | 8 | 9 | 0 | ※契約者カード裏面に記載された数字をご覧のうえ、入力してください。 ※入力欄は2か所あります。 ※入力欄にカーソルを当てて、ソフトウェアキーボードをクリックしてください。 |
| 内容をご確認のうえ、第2暗証をさ | こ入力ください | •   |     |     |     |    |             |   |   |   |   |                                                                                       |
| (<< 戻る)          |         |     |     | Ţ   | 尾行  |    |             |   |   |   |   |                                                                                       |

# ステップ3:「積立投信(定時定額)契約解除-確認」画面が表示されて、

お手続きは完了です。

投資信託

# 積立投信(定時定額)契約解除-完了

2016/04/19 21:57:46 現在

確認 完了

以下の内容にて、積立投信契約を解除いたしました。

| 受付番号             | 000000982            |
|------------------|----------------------|
| 受付日時             | 2016年4月19日 21時57分45秒 |
| ステータス            | 受付中                  |
| スマート・クオリティ・オープン( | 安定型)【スマラップ】          |
| (分配金累積投資コース)     |                      |
| 申込日              | 2016年4月20日           |
| NISA優先           | NISA優先する             |
| 毎月の購入金額          | 20,000円              |
| 購入日              | 8日                   |
| 増額月              |                      |
| 増額金額             |                      |
| 最終年月             | 2016年4月              |
| 本申込に関する<br>連絡先   |                      |

積立投信契約の解除は口座からの引落中止のお申込みとなります。 積立投信ファンドの解約をご希望の場合は、当該ファンド残高の換金手続が別途必要です。

# <取消>

ステップ1:「申込一覧照会 (変更/解除/取消)」画面で、「取消」をクリックしてください。

# ■当日お申込みの積立投信契約ファンド→覧

| 受付番号                |                                                        | ファンド名               |                   |          |        |                 |         |       |    |  |
|---------------------|--------------------------------------------------------|---------------------|-------------------|----------|--------|-----------------|---------|-------|----|--|
|                     |                                                        |                     |                   | 購入金額     | NISA預り |                 |         | ステータス | 取消 |  |
| 安村日時                | 取り(扱り区分)                                               | 離人日                 | 唱迎月               | 増額金額     | 優先     | 辦人期间            | 反映月     |       |    |  |
| 000000798           | 1000000798 野村 インデックスファンド国内債券 [Funds=i]<br>(分配金累積投資コース) |                     |                   |          |        |                 |         |       |    |  |
| 2016/04/18<br>17:37 | 新規申込                                                   | 1日                  |                   | 100,000円 | 0      | 2016/05<br>~無期限 | 2016/05 |       |    |  |
| 000000827           | 野村 インデックス<br>(分配金累積投資                                  | -<br>ファンド国<br>!コース) | └<br>内債券【Funds−i】 | 1        | 1      | 1               | 1       | 取消    |    |  |
| 2016/04/19          | 新規申込                                                   | 11日                 | 2月、10月            | 10,000円  | 0      | 2016/05         | 2016/05 | 1     |    |  |
| 13:41               |                                                        |                     |                   | 10,000円  |        | ~無期限            |         |       |    |  |
| 000000857           | グローバル・ソプリ                                              |                     | 取消                |          |        |                 |         |       |    |  |
| 2016/04/19          | 変更申込                                                   | 1日                  | 7月                | 20,000円  | 0      | 2016/05         | 2016/05 |       |    |  |
| 16:00               |                                                        |                     |                   | 1,000円   |        | ~無期限            |         |       |    |  |
| 000000858           | グローバル・ソプリ                                              | ル・オーフ               | プン(3M)(分配金界       | 累積投 資コー  | -2)    |                 |         | 取消    |    |  |
| 2016/04/19          | 終了申込                                                   | 1日                  | 7月                | 10,000円  | 0      | 2016/05         |         |       |    |  |
| 16:03               |                                                        |                     |                   | 1,000円   |        | ~無期限            |         |       |    |  |
| 000000868           | 野村 インデックス<br>(分配金累積投資                                  | ファンド国<br>(コース)      | 内债券【Funds-i】      |          |        |                 |         | 受付中   | 取消 |  |
| 2016/04/19          | 新規申込                                                   | 25日                 | 6月、12月            | 10,000円  | 0      | 2016/04         | 2016/04 |       |    |  |
| 18:55               |                                                        |                     |                   | 10,000円  |        | ~無期限            |         |       |    |  |
| 000000869           | グローバル・ソプリ                                              | ル・オーコ               | プン(3M)(分配金界       | 累積投資コー   | (ス)    |                 |         | 受付中   | 取道 |  |
| 2016/04/19          | 変更申込                                                   | 1日                  | 6月、12月            | 10,000円  | 0      | 2016/05         | 2016/05 |       |    |  |
| 19:15               |                                                        |                     |                   | 1,000円   |        | ~無期限            |         |       |    |  |
| 000000840           | グローバル・ソプリ                                              | ル・オーコ               | プン(3M)(分配金系       | 累積投資コー   | (ス)    |                 |         | 取消    |    |  |
| 2016/04/19          | 終了申込                                                   | 1日                  | 7月                | 10,000円  | 0      | 2016/05         |         | 1     |    |  |
| 20:52               |                                                        |                     |                   | 1,000円   |        | │~無期限           |         |       |    |  |

**36** 

ステップ2:「積立投信(定時定額)契約取消 - 確認」画面で、第2暗証を入力してくださ い。第2暗証入力後、「実行」をクリックしてください。

第2暗証はご契約カード裏面にある10桁の数字から、要求された数字を2つ入力いただきます。

例)以下の場合であれば、10桁の第2暗証の内、「3桁目」と「0桁目」を入力します。

投资信託

2016/04/19 19:43:10 現在

### 積立投信(定時定額)契約取消-確認

確認 完了

取消内容をご確認のうえ、第2暗証をご入力ください。

| 受付番号            | 0000000868             |  |  |  |  |  |
|-----------------|------------------------|--|--|--|--|--|
| 受付日時            | 2016年 4月 19日 18時56分 8秒 |  |  |  |  |  |
| ステータス           | 受付中                    |  |  |  |  |  |
| 野村インデックスファンド国内住 | 廣券[Funds−i]            |  |  |  |  |  |
| (分配金累積投資コース)    |                        |  |  |  |  |  |
| 取引              | 新規申込                   |  |  |  |  |  |
| 申込日             | 2016年 4月 20日           |  |  |  |  |  |
| NISA優先          | NISA優先する               |  |  |  |  |  |
| 毎月の購入金額         | 10,000円                |  |  |  |  |  |
| 購入日             | 25日                    |  |  |  |  |  |
| 増額月             | 6月、12月                 |  |  |  |  |  |
| 増額金額            | 10,000円                |  |  |  |  |  |
| 購入期間            | 2016年 4月~無期限           |  |  |  |  |  |
| 本申込に関する<br>連絡先  | 03-2223-4333           |  |  |  |  |  |

| 第2暗証      | 此種 | 入力対象マス目:「3」「0」 | 🥮 ソフトウェアキーボード                                                           |
|-----------|----|----------------|-------------------------------------------------------------------------|
|           |    |                | ※入力欄は2ヶ所あります。 ※入力欄にカーソルを当てて、 ソフトウェアキーボードをクリックしてくたさい。 ※契約者カード裏面の数字となります。 |
| (77 E Z ) |    |                | ※契約者カード裏面の数字と<br>ります。                                                   |

# ステップ3:「積立投信(定時定額)契約取消-完了」画面が表示されて、

お手続きは完了です。

投資信託

2016/04/19 20:34:45 現在

# 積立投信(定時定額)契約取消-完了

確認 完了

以下の積立投信契約申込を取消しました。

| 受付番号                           | 000000978            |  |  |  |  |
|--------------------------------|----------------------|--|--|--|--|
| 受付日時                           | 2016年4月19日 20時27分12秒 |  |  |  |  |
| 取消日時                           | 2016年4月19日 20時34分44秒 |  |  |  |  |
| ステータス                          | 取消                   |  |  |  |  |
| 野村インデックスファンド国内<br>(分配金累積投資コース) | 责券【Funds−i】          |  |  |  |  |
| 取引                             | 新規申込                 |  |  |  |  |
| 申込日                            | 2016年4月20日           |  |  |  |  |
| 毎月の購入金額                        | 10,000円              |  |  |  |  |
| 購入日                            | 18                   |  |  |  |  |
| 増額月                            |                      |  |  |  |  |
| 増額金額                           |                      |  |  |  |  |
| 購入期間                           | 2016年5月~無期限          |  |  |  |  |
| 本申込に関する<br>連絡先                 |                      |  |  |  |  |

# 6. 口座開設

# ステップ1:トップページ「投資信託」をクリックし、一覧から

「口座開設」をクリックします。

| STATE FRONTIER BANKING | 操作マニュアル よくあるご質問 手数料 バスワード変                                                                                                    | 更 メールアドレス変更 サービス終了      |
|------------------------|----------------------------------------------------------------------------------------------------|-------------------------|
| 商品・サービス 一覧             | 前回ログオン日時:2016/04/1919:2430[ログオン履歴開会]                                                                                                    | 2016/04/19 20:36:14 現在  |
| 🔷 トップページ               | 種 こ利用めりかとつこさいます。                                                                                                    |                         |
| 😌 残高·明細照会              | ※前回ログオン日時に覚えがない場合は、ヘルプデスクまでお問い合わせください。                                                                                                    |                         |
| 🔂 振込/振替                | <お客さまが閉こお待ちの口座を、百五インターネットバンキングでご利用できるように登録する<br>画面左のメニューにある「サービス利用口座」→「一覧照会/通加登録したお進みになり」「通加登                                                                                                    | )方法><br>◎緑(ボタ)          |
| 🚯 普通(貯蓄)預金             | <pre>//idual //idual //idua<br/>//idual //idual //idual //idual //idual //idual //idual //idual //idual //idual //idual //idual //idual //idual //idual //idual //idual //idual //idual //idual //idual //idual //idual //idual //idual //idual //idual //idual //idual //</pre> |                         |
| 😮 定期預金                 |                                                                                                    |                         |
| — 投資信託                 |                                                                                                    |                         |
| 取扱ファンド一覧               |                                                                                                    |                         |
| 保有ファンド照会               | パナー広告欄                                                                                                    |                         |
| NISA利用状況照会             |                                                                                                    |                         |
| ファンド購入                 |                                                                                                    |                         |
| ファンド換金                 |                                                                                                    |                         |
| □積立投信                  | メッセージボックス                                                                                                    |                         |
| 新規申込                   | 新美しいわい?/5件まで友                                                                                                    | 応日本目ろ                   |
| 申込一覧照会/変更/解<br>除/取消    |                                                                                                    | 6tt                     |
| 口座開設                   | 1941 1942 1947 1947 1947 1947 1947 1947                                                                                                    | 70/1 57                 |
| 口座開設受付照会               | 取引 投資信託ファンド購入(甲込受付)のご連絡 2016/04/19 19:46                                                                                                    | いてのお知らせ<br>未読:10件 既読:0件 |

ステップ2:「投資信託 口座開設 注意事項のご確認」画面で、注意事項をご確認のうえ

「上記について、内容を確認し、同意しました」のチェックボックスをクリ ックします。続いて、約款をご確認いただき、「上記、投資信託の口座開設に あたっての確認事項や約款規定集、契約締結前交付書面をダウンロードして、 内容を確認し、同意します。」のチェックボックスをクリックし、「次へ」を クリックします。

投資信託

2016/04/19 21:27:53 現在

投資信託 口座開設 注意事項のご確認

注意事項確認 お客さま情報入力 口座情報入力 確認 完了

下記のご留意事項の内容をご確認いただき、ご同意いただきましたらチェックボックスにチェックをお願いします。

#### ■投資信託のお取引にあたってご留意いただきたい事項

| 【投資信託全般について】                                               |   |
|------------------------------------------------------------|---|
| ●投資信託は預金商品ではありません。                                         |   |
| ●銀行で取扱う投資信託は預金保険制度、投資者保護基金の対象ではありません。                      |   |
| ●投資信託は元本保証および利回り保証のいずれもありません。                              |   |
| ●当行は投資信託の販売会社であり、投資信託の設定・運用は、運用会社が行います。                    |   |
| ●投資信託の運用による損益は、投資信託を購入されたお客さまに帰属します。                       |   |
| ●投資信託し組入れた株式・債券などの価額の下落やそれらの株式・債券などの発行者の                   |   |
| 信用状況の悪化、また外貨建て資産に投資している場合は為替相場の変動、さらにそれらの                  |   |
| 発行者の信用状況の悪化の影響などにより、基準価額が下落し損失を被ることがあります。                  |   |
| ●投資信託には、換金に制限のある商品もありますので、事前にご確認ください。                      |   |
| ●投資信託の購入は、最新の「投資信託説明書(交付目論見書)」および「目論見書補完書面」                |   |
| の交付を受け、重要事項などの説明を受けられたうえで、ご自身の判断でお願いします。                   |   |
| ●投資信託のお取引に関しては、書面による契約の解除(クーリング・オフ)の適用はありません。              |   |
|                                                            |   |
| 【投資信託のリスクについて】                                             |   |
| ●投資信託に組み入れられている株式、信券などの有価証券により、リスクは異なります。                  |   |
| 主なリスクとして以下のものがあります。                                        |   |
| 株式の価格変動リスク、債券の価格変動リスク、不動産投信の価格変動リスク、為替変動リスク、               |   |
| 信用リスク、添動性リスク(換金・権利行使・契約解释後の制限)、カントリーリスク                    |   |
| ※各商品のリスクの詳細については、最新の「投資信託説明書(交付目論見書)」および                   |   |
| 「目論見書補完書面」をご覧ください。                                         |   |
|                                                            |   |
| 【投資信託でご負担いただく主な費用(手数料など)について】                              |   |
| ●投資信託のお取引に関しては、以下の費用(手数料など)が商品によっては必要になります。                |   |
| <直接ご負担いただく費用>                                              |   |
| ご購入時のお申込手数料・・・・・購入金額に対して最高3%[税抜] *                         |   |
| 信託財産留保額・・・・・・・基準価額に対して最高0.5%                               |   |
| 〈間接的にご負担いただく費用〉 信託財産から差し引かれるため、別途お支払いいただく必要は               |   |
| ☑ 上記について、内容を確認し、同意しました。                                    |   |
| ■契約締結前交付書面の交付のご確認                                          |   |
| ・投資信託の口座開設にあたっては「以下の契約締結前交付ま面お上7%時の内容を十分にご確認くだすい           |   |
| →投資信託のご購入・お申込にあたっては、ご希望のファンドの契約締結前交付書面(交付目論見書および目論見書補完書面)を | を |
| ご確認いただくようお願いいたします。                                         |   |
|                                                            |   |
| 丛契約締結前交付書面[約款]1 囚契約締結前交付書面[約款]2                            |   |

✓ 上記「投資信託のお取引にあたってご留意いただきたい事項」
「契約締結前交付書面(約款)」をダウンロードして、内容を確認し、同意します。
 ※上記の説明および約款規定集、契約締結前交付書面をご確認いただき、すべての内容を確認のうえ同意(チェックボックスにチェック)

いただくと、ボタンが有効になります。

次へ

ステップ3:「投資信託 口座開設 お客さま情報入力」画面で、

アンケートにお答えください。

全て必須項目となっております。全項目の入力が完了いたしましたら、

「次へ」をクリックしてください。

投資信託

2016/04/19 21:34:22 現在

### 投資信託 口座開設 お客さま情報入力

注意事項確認 お客さま情報入力 口座情報入力 確認 完了

投資信託のお取引には、お客さま情報をご入力いただく必要があります。 お手数ですが、必ず以下の設問にお答えください。

本入力により当行が取得しましたお客さまの個人情報につきましては、当行の規定により適切な安全管理措置を講じたうえで、今後、資産運用のご提案などに利用いたします。

| お取引のきっかけ | 必須 | <ul> <li>窓口(担当者)の話を聞いて</li> <li>インターネット・HPで見て</li> <li>新聞・テレビの広告を見て</li> <li>ダイレクトメールを見て</li> <li>セミナー・講演会に参加して</li> <li>知人・ご友人の紹介</li> <li>当行からの訪問・電話</li> <li>スの作</li> </ul> |
|----------|----|----------------------------------------------------------------------------------------------------|
|          |    | しその他                                                                                                    |
| ご職業      | 逐須 | <ul> <li>会社員・団体職員</li> <li>会社役員・団体役員</li> <li>公務員</li> <li>教職員</li> <li>自営業</li> <li>パート・アルバイト</li> <li>自由業</li> <li>無職</li> <li>年金受給者</li> <li>その他</li> </ul>                 |

| ご投資への<br>関心 | 現在の株価水準に<br>ついて      | 必須                     | <ul> <li>● 関心がある</li> <li>○ 関心がない</li> </ul>                                                                     |
|-------------|----------------------|------------------------|----------------------------------------------------------------------------------------------------|
|             | 現在の為替相場の<br>水準について   | 必須                     | <ul> <li>         ・ 関心がある         ・         ・         ・</li></ul>                                                |
|             | 新聞の経済・投資<br>欄やマネー雑誌に | <mark>必須</mark><br>ついて | <ul> <li>         ・ 関心がある         ・         ・         ・</li></ul>                                                |
| ご投資の経       | 債券                   | 必須                     | ○なし ○ 1年未満 ○ 1~5年 ● 5年以上                                                                                         |
| 5史          | 社債                   | 必須                     | ○なし ○ 1年未満 ○ 1~5年 ● 5年以上                                                                                         |
|             | 外貨預金                 | 必須                     | ○なし ○ 1年未満 ○ 1~5年 ● 5年以上                                                                                         |
|             | 外国債券                 | 必須                     | ○なし ○ 1年未満 ○ 1~5年 ● 5年以上                                                                                         |
|             | 公社債投信                | 必須                     | ○なし ○ 1年未満 ○ 1~5年 ● 5年以上                                                                                         |
|             | 株式投信                 | 必須                     | ○なし ○ 1年未満 ○ 1~5年 ● 5年以上                                                                                         |
|             | 株式                   | 必須                     | ○なし ○ 1年未満 ○ 1~5年 ● 5年以上                                                                                         |
| お持ちの金融      | 資産                   | 必須                     | <ul> <li>○ 500万円以下</li> <li>● 1,000万円以下</li> <li>○ 3,000万円以下</li> <li>○ 5,000万円以下</li> <li>○ 5,000万円超</li> </ul> |
| 投資比率        |                      | 必須                     | <ul> <li>● 50%未満</li> <li>○ 50%以上</li> <li>○ 60%以上</li> <li>○ 70%以上</li> </ul>                                   |
| 年収          |                      | 必須                     | ○なし<br>② 200万円未満<br>③ 200万円以上<br>● 500万円以上<br>③ 1,000万円以上                                                        |
| 《戻る)        |                      |                        | (次へ)                                                                                                    |

ステップ4:「投資信託 口座開設 お客さま属性入力」画面で、

お客さま情報を入力のうえ、「確認」をクリックしてください。

投资信託

2016/04/19 19:56:59 現在

# 投資信託 口座開設 お客さま属性入力

注意事項確認とお客さま情報入力

投資信託口座の開設にあたり、以下の項目を入力のうえ、「確認」ボタンを押してください。

| お容 さま 情<br>報 | お名前                    |                        |
|--------------|------------------------|------------------------|
|              | お名前カナ                  |                        |
|              | 1生 84                  | 男性                     |
|              | 生年月日                   | 年月日                    |
|              | 彩汉曲号                   |                        |
|              | 契約者ご登録住所               |                        |
|              | 契約者ご登録住所カナ             |                        |
|              | 世帯主との統柄 (北風)           | 選択してください 🖌             |
| 勤務先情報        | 激素 (お用)                | (選択してください) 🗸           |
|              |                        | (全角30文字)               |
|              |                        | 「その他」をご選択の場合、入力してください。 |
|              | 動務先                    | (全角30文字)               |
|              | 勤務先力ナ                  | (全角)                   |
|              | 部署名                    | (全角)                   |
|              | 设期                     | (全角15文字)               |
| 速给先情報        | ●16番号 <u></u> ● 615● 号 | - (半角数字)               |
|              | FAX番号                  | (半角数字)                 |
|              | 速转先電話番号                | - (半角数字)               |
|              | 勤務先電話番号                | - (半角数字)               |
|              | 内錄番号                   |                        |
|              | 勤務先FAX备号               | (半角数字)                 |
|              | 本申込に関する 必須             | - (半角数字)               |

|--|

<<特定口座についてご確認いただく事項>>

● 特定□座の開設のご希望(種類)をご選択ください。

● 特定口座は、1金融機関に1口座しか開設できません。

● 源泉徴収「あり」、「なし」の変更やご登録住所やお名義の変更の際は、速やかに銀行所定の届出書により届け出るようにしてください。

| 特定口座 | 必須 | <ul> <li>○特定□座を申込む(源泉徴収・配当金の受入あり)</li> <li>○特定□座を申込む(源泉徴収・配当金の受入なし)</li> <li>○特定□座を申込む(源泉徴収の選択なし)</li> <li>選択してください ∨ ※本年1月1日時点のご登録住所(都道府県のみ)を選択してください。</li> </ul> |
|------|----|----------------------------------------------------------------------------------------------------|
|      |    | <ul> <li>選択してください ∨ ※本年1月1日時点のご登録住所(都道府県のみ)を選択してください。</li> <li>●特定口座を申込まない</li> </ul>                                                                              |

本人確認書類は以下のいずれかより選択してください

| 本人確認書類 | 選択してください) 🗸 |
|--------|-------------|
|--------|-------------|

お申し込み方法は以下のいずれかより選択してください

| お申込み方法 必須 |       | <ul> <li>□座開設資料を取り寄せて申し込む</li> <li>○お届出ご登録住所に送付する</li> <li>○ご指定のご登録住所に送付する</li> </ul> |
|-----------|-------|---------------------------------------------------------------------------------------|
| お届出ご登     | 郵便番号  |                                                                                       |
| 称1王川      | ご登録住所 | ※上記お届出ご登録住所が現在のご住所と異なる場合、窓口または百五ダイレクトバンキングヘルプ<br>デスクヘご連絡のうえ、所定のお手続きをお願いいたします。         |

お届出ご登録住所以外のご住所へ「口座開設申込書」の郵送を希望されるお客さまは、 以下の入力欄にご希望の送付先住所をご入力ください。

|       |       | 1                                                                                                    |
|-------|-------|----------------------------------------------------------------------------------------------------|
| ご指定の  | 郵便番号  | - (半角)                                                                                                |
| 情報    | ご登録住所 | (全角)                                                                                                  |
| ご注意事項 |       | ※上記のご指定のご登録住所はあくまで銀行から「申込書」を発送するためのご登録住所となります。<br>上記にご入力いただきましたご登録住所情報は、お届出ご登録住所とはなりませんので<br>ご注意ください。 |
|       |       | □上記について確認し、同意しました。                                                                                    |
| (《戻る) |       | 確認                                                                                                    |

ステップ5:「投資信託 口座開設 入力確認」の画面で、第2暗証を入力のうえ、 「実行」をクリックしてください。

第2暗証はご契約カード裏面にある10桁の数字から、要求された数字を2つ入力いただきます。

例)以下の場合であれば、10桁の第2暗証の内、「1桁目」と「9桁目」を入力します。

投資信託

2016/04/19 21:39:43 現在

### 投資信託 口座開設 入力確認

注意事項確認とお客さま情報入力と口座情報入力と確認と完了

お申し込み内容をご確認のうえ、第2暗証をご入力ください。

ご入力いただいた内容をもとに、後日、お申込書類をお送りいたしますので、必要書類を添付のうえ、ご返送願います。

| お客さま情  | お名前            | 百五 五郎      |
|--------|----------------|------------|
| 平原     | お名前力ナ          | ヒヤクゴ ゴロウ   |
|        | 性別             | 男性         |
|        | 生年月日           | 年月日        |
|        | 郵便番号           |            |
|        | 契約者ご登録住所       |            |
|        | 契約者ご登録住所力ナ     |            |
|        | 世帯主との続柄        | 本人         |
| 勤務先情報  | 職業             | 会社員        |
|        | 勤務先            |            |
|        | 勤務先力ナ          |            |
|        | 部署名            |            |
|        | 役職             |            |
| 連絡先情報  | 電話番号           |            |
|        | FAX番号          |            |
|        | 連絡先電話番号        |            |
|        | 勤務先電話番号        |            |
|        | 内線番号           |            |
|        | 勤務先FAX番号       |            |
|        | 本申込に関する<br>連絡先 |            |
| 入出金口座  |                | 名古屋支店 普通預金 |
| 特定□座   |                | 特定口座を申込まない |
| 本人確認書類 |                | 住民票の写し     |

| お申込み方法   |                         | □座開設資料を取り寄せて申し込む |
|----------|-------------------------|------------------|
| 書類送付先    | 郵便番号                    |                  |
| ご登録住所    | ご登録住所                   |                  |
| お取引のきった  | לאכ                     | 窓口(担当者)の話を聞いて    |
| ご職業      |                         | 会社員・団体職員         |
| ご投資への    | 現在の株価水準について             | 関心がある            |
| 関心       | 現在の為替相場の水準に<br>ついて      | 関心がある            |
|          | 新聞の経済・投資欄やマ<br>ネー雑誌について | 関心がある            |
| ご投資の経    | 債券                      | 5年以上             |
| 騻        | 社債                      | 5年以上             |
|          | 外貨預金                    | 5年以上             |
|          | 外国債券                    | 5年以上             |
|          | 公社債投信                   | 5年以上             |
|          | 株式投信                    | 5年以上             |
|          | 株式                      | 5年以上             |
| お持ちの金融資産 |                         | 1,000万円以下        |
| 投資比率     |                         | 50%未満            |
| 年収       |                         | 500万円以上          |

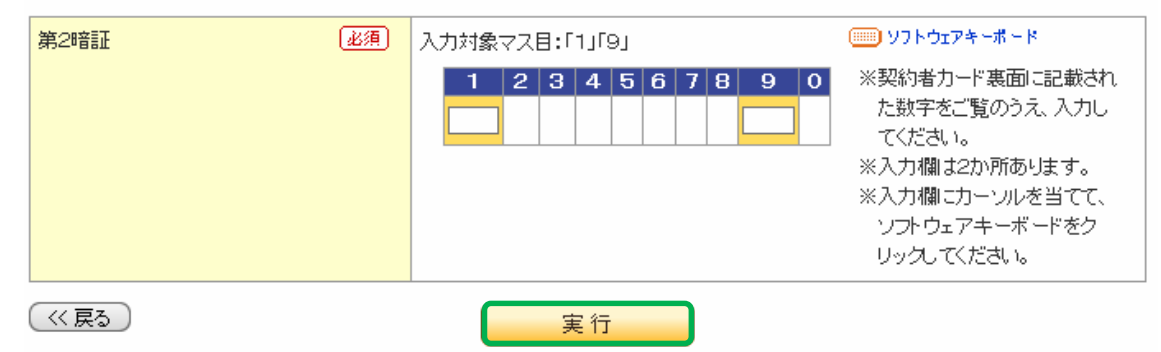

# ステップ6:「投資信託 口座開設 入力確認」の画面が表示されて、お手続きは完了です。

投資信託

2016/04/19 21:41:42 現在

投資信託 口座開設 入力完了

注意事項確認 お客さま情報入力 口座情報入力 確認 完了

以下の内容で投資信託口座開設のお申し込みを受け付けました。

ご登録いただいた内容をもとに、後日、お申込書類をお送りいたしますので、必要書類を添付のうえ、ご返送願います。

| 受付番号  |                        | 000000980            |
|-------|------------------------|----------------------|
| 受付日時  |                        | 2016年4月19日 21時41分40秒 |
| ステータス |                        | 受付中                  |
| お客さま情 | お名前                    | 百五 五郎                |
| 華悦    | お名前力ナ                  | ヒヤクゴ ゴロウ             |
|       | 性別                     | 男性                   |
|       | 生年月日                   | 年月日                  |
|       | 郵便番号                   |                      |
|       | 契約者ご登録住所               |                      |
|       | 契約者ご登録住所力ナ             |                      |
|       | 世帯主との続柄                | 本人                   |
| 勤務先情報 | 職業                     | 会社員                  |
|       | 勤務先                    |                      |
|       | 勤務先力ナ                  |                      |
|       | 部署名                    |                      |
|       | 役職                     |                      |
| 連絡先情報 | 電話番号                   |                      |
|       | FAX番号                  |                      |
|       | 連絡先電話番号                |                      |
|       | 勤務先電話番号                |                      |
|       | 内線番号                   |                      |
|       | 勒黎朱FΔ\/ <del>丞</del> 号 |                      |

# 7. 口座開設受付照会

# ステップ1:トップページ「投資信託」をクリックし、一覧から

「口座開設受付照会」をクリックします。

| <b>怒百五銀行</b><br>FRONTIER BANKING | 操作マニュアル よくあるご質問 手数料 。                                                            | パスワード変更 メールアドレス変更 サービス終了                  |
|----------------------------------|----------------------------------------------------------------------------------|-------------------------------------------|
| 商品・サービス 一覧 🔿                     | 前回ログオン日時:2016/04/19 2025:50 [ログオン扇屋開会]                                           | 2016/04/19 20:41:30 現在                    |
| 🔕 トップページ                         | 様 ご利用ありがとうございます。                                                                 |                                           |
| 🚯 残高·明細照会                        | ※前回ログオン日時に覚えがない場合は、ヘルプデスクまでお問い合わせくださ                                             | , ìo                                      |
| 🚯 振込/振替                          | <お客さまが既にお持ちの口座を、百五インターネットバンキングでご利用できるよ<br>画面左のマニューにある「サービフ利用口座」→「一覧服金/追加登録」と本進みに | うに登録する方法><br>カリ 「追加登録」ボタン参押して必要事項を登録した    |
| 🚱 普通(貯蓄)預金                       |                                                                                  | 2010 (120020010) 2110 (1200-422000 (      |
| 🚯 定期預金                           |                                                                                  |                                           |
| — 投資信託                           |                                                                                  |                                           |
| 取扱ファンド一覧                         |                                                                                  |                                           |
| 保有ファンド照会                         | バナー広告欄                                                                           |                                           |
| NISA利用状況照会                       |                                                                                  |                                           |
| ファンド購入                           |                                                                                  |                                           |
| ファンド換金                           |                                                                                  |                                           |
| 一積立投信                            | メッセージボックス                                                                        |                                           |
| 新規申込                             | •<br>新着メッセージ(S件までを表示しています)                                                       | すべてのお知らせを見る                               |
| 甲达一克照云/ 变更/ 胖<br>除/取消            | 取引 積立投信新規契約(申2                                                                   | An an an an an an an an an an an an an an |
| 口座開設                             | 取引 積立投信新規契約 (申述                                                                  |                                           |
| 口座開設受付照会                         | 及貝店 <b>記</b> ~山座開設支竹照                                                            |                                           |
| 口 広報257 (空楽)時代)                  | 取引 投資信託ファンド購入 (申込受付)のこ連絡 2016                                                    | 704/1915:10 N 7 // // // // // //         |

# ステップ2:「投資信託 口座開設 受付照会」画面が表示されます。

### 投資信託

# 投資信託 口座開設 受付照会

2016/04/19 21:42:50 現在

ご利用いただき、ありがとうございました。

| 申込番号  |                           | 000000980            |  |  |  |
|-------|---------------------------|----------------------|--|--|--|
| 申込日時  |                           | 2016年4月19日 21時41分40秒 |  |  |  |
| ステータス |                           | 受付中                  |  |  |  |
| お客さま情 | お名前                       | 百五五郎                 |  |  |  |
| 四年    | お名前力ナ                     | ヒヤクゴ ゴロウ             |  |  |  |
|       | 性別                        | 男性                   |  |  |  |
|       | 生年月日                      | 年月日                  |  |  |  |
|       | 郵便番号                      |                      |  |  |  |
|       | 契約者ご登録住所                  |                      |  |  |  |
|       | 契約者ご登録住所力ナ                |                      |  |  |  |
|       | 世帯主との続柄                   | 本人                   |  |  |  |
| 勤務先情報 | 職業                        | 会社員                  |  |  |  |
|       | 勤務先                       |                      |  |  |  |
|       | 勤務先力ナ                     |                      |  |  |  |
|       | 部署名                       |                      |  |  |  |
|       | 役職                        |                      |  |  |  |
| 連絡先情報 | 電話番号                      |                      |  |  |  |
|       | FAX番号                     |                      |  |  |  |
|       | 連絡先電話番号                   |                      |  |  |  |
|       | 勤務先電話番号                   |                      |  |  |  |
|       | 内線番号                      |                      |  |  |  |
|       | 勤務先FAX番号                  |                      |  |  |  |
|       | 本申込に関する<br><sup>油鉄生</sup> |                      |  |  |  |

# 8 . NISA 口座申請

# ステップ1:トップページ「投資信託」をクリックし、一覧から

「NISA 口座申請」をクリックします。

| STATES BANKING      | 操作マニュアル   よくあるご質問   手数料   パスワード                                                                | 変更 メールアドレス変更 サービス終了          |
|---------------------|------------------------------------------------------------------------------------------------|------------------------------|
| 商品・サービス <u>一覧</u> ● | 前回ログオン日時:2016/04/19 202550[ログオン履歴時会]<br>様 ご利用ありがとうございます。                                       | 2016/04/19 20:42:57 現在       |
| 🚯 残高·明細照会           | ※前回ログオン日時に覚えがない場合は、ヘルプデスクまでお問い合わせください。                                                         |                              |
| ❶ 振込/振替             | <お客さまが開こお持ちの口座を、百五インターネットバンキングでご利用できるように登録す<br>画面エのソニューニーある「サービッス利用口座」」「一覧招会(2世回登録したが進み」され」「2世 | る方法><br>n容録1まない考測 て必要事項を登録して |
| 🔂 普通(貯蓄)預金          | 画面になって、「この」、「ころ」、「ころ」、「ころ」、「ころ」、「ころ」、「ころ」、「ころ」、「ころ                                             | NTROWN NO STOCK THE WOLL     |
| 🚯 定期預金              |                                                                                                |                              |
| — 投資信託              |                                                                                                |                              |
| 取扱ファンド一覧            |                                                                                                |                              |
| 保有ファンド照会            | パナー広告欄                                                                                         |                              |
| NISA利用状況照会          |                                                                                                |                              |
| ファンド購入              |                                                                                                |                              |
| ファンド換金              |                                                                                                |                              |
| □積立投信               | メッセージボックス                                                                                      |                              |
| 新規申込                | 新着メッヤージ(5件までを表示し、ています)                                                                         | すべてのお知らせを見る                  |
| 甲込一覧照会/変更/解<br>除/取消 | <b>取引</b> 積立投信新規契約(申込取消)刀,□")連絡 2016/04/19 2034                                                | →大切なお知らせ                     |
| 口座開設                | 取引 積立投信新規契約(申込受付)のご連絡 2016/04/19 2027                                                          | 9件                           |
| 口座開設受付照会            | 取引投資信託ファンド購入                                                                                   | シナアアアドラー てのお知らせ              |
| 口座解約(資料請求)          | 取引 投資信託ファンド購入 投資信託 > NISA 口座申請をクリッ                                                             | ック b世                        |
| NISA口座申請            |                                                                                                | 5:0件                         |

ステップ2:「NISA 口座申請 - 注意事項」の画面で、口座開設までの流れと約款を

ご確認の上、「非課税上場株式管理に関する約款を確認しました。」の

チェックボックスをクリックいただき、

「入力画面に進む」をクリックしてください。

投資信託

NISA口座申請-注意事項

2016/04/19 20:43:41 現在

注意事項 入力 確認 完了

以下の■NISA口座開設に関するご留意事項と■非課税上場株式等管理に関する約款をよくお読みください。 すべての内容を確認のうえご同意いただけましたら、次の画面へお進みください。

#### ■ NISA口座開設に関するご留意事項

NISA口座開設に当たっての留意事項は下記の通りですので、あらかじめご確認ください。 ロ 当行のNISA口座に設けられる非課税管理勘定に受入れてきるのは当行取扱いの国内公募株式投資信託(以下「株式投資信 託」)だけであること(上場株式の受入ればできないこと) ロ 当行のNISA口座に設けられる非課税管理勘定に受入れできるのは、原則として新たに購入する株式投資信託であること(当 行のNISA口座に設けられた他の年の非課税管理勘定からの移管はできること) □ 一般□座および特定□座で保有している株式投資信託はNISA□座に移管できないこと □ NISA□座にその年設けられる非課税管理勘定に受入れできる株式投資信託は年間100万円(購入時手数料などを除く金額) が上限であること □ NISA□座で購入した株式投資信託の収益分配金を再投資する場合に、その年の非課税管理勘定の限度額がいっぱいであ る場合、特定口座または一般口座での購入になること □ NISA□座内の株式投資信託を換金などしても、非課税枠の再利用はできないこと(短期間での売買などを前提とした商品に は適さないこと) □ 非課税枠の残額は翌年以降に繰り越すことができないこと。 □ NISA□座内の取引で損失が発生しても、他の株式などの譲渡益との損益の通算や上場株式などの配当などとの損益通算、 損失の繰越控除ができないこと ロ 追加型株式投資信託の収益分配金のうち元本払戻金(特別分配金)はそもそも非課税であり、NISA口座における制度上のメ リットを享受できないこと □ その年設けられた非課税管理勘定に受け入れた株式投資信託の収益分配金や譲渡益が非課税になるのは、その年の1月1 日から5年を経過する日までであること ロ 非課税期間終了日に非課税管理勘定に保有している株式投資信託については、その終了日の翌年1月1日に当行のNISAロ 座に新たに設けられる非課税管理勘定に移管できること □ 当行のNISA□座に受け入れられている株式投資信託については、他の金融機関に開設されるNISA□座への移管はできな いこと □ NISA□座から他の□座(特定□座または一般□座)に振替などした場合、その時(□座振替時)の時価が、特定□座または一 般口座における取得価額になること □ 移管時に評価損があっても、その損失はなかったものとみなされること □ 海外転勤などで居住者などでなくなった場合、NISA□座は廃止されること

#### ■ 非課税上場株式等管理に関する約款のご確認

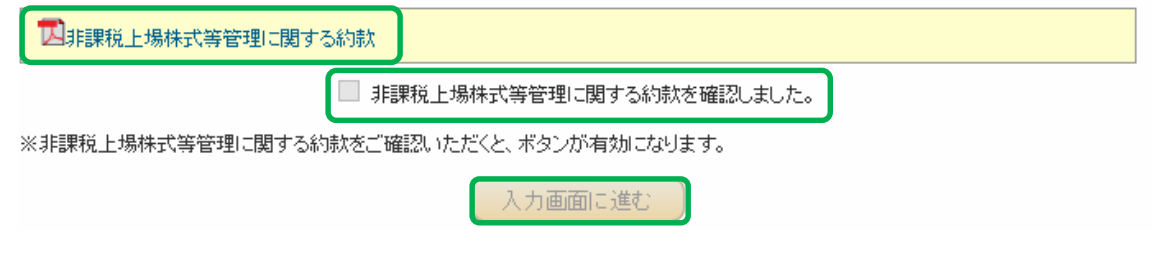

ステップ3:「NISA 口座申請 - 入力」の画面で、申請者名、生年月日、現住所をご確認の うえ、チェックボックスをクリックしてください。続いて、「NISA 基準日住所」 「NISA 基準日住所確認書類」「本人確認書類」を選択いただき、「確認」をク リックしてください。

| 投資信託          |  |
|---------------|--|
| NISA口座申請 - 入力 |  |

2016/04/19 20:45:22 現在

注意事項
入力
確認
定了

NISA口座開設申込にかかる各項目を入力してください。

| NISA申請者名(力ナ)   |           |
|----------------|-----------|
| NISA申請者名(漢字)   |           |
| 生年月日           | 1990年1月1日 |
| NISA申請者現住所(漢字) |           |

上記「NISA申請者名」、「生年月日」、「NISA申請者現住所」に誤りがなければ、チェックをお願いします。 誤りがある場合は、変更手続きを行っていただいたうえでお申込みをお願いいたします。 ※「NISA申請者名(漢字)」は、お客さまのご登録の字体によっては、画面上表示されない場合がありますがご了承いただき、「NISA申 請名(カナ)」でご確認をお願いいたします。

| □ NISA申請者名        | いて誤りがが                               | ないことを確認しました。                                                                                                    |  |  |  |  |
|-------------------|--------------------------------------|----------------------------------------------------------------------------------------------------|--|--|--|--|
| □ 私は他の金融          | □ 私は他の金融機関において非課税□座(NISA)を開設しておりません。 |                                                                                                    |  |  |  |  |
| NISA基準日(※1)       | 必須)                                  | 2013年1月1日<br>上記基準日時点で国内の非居住者であったお客さまは、基準日以降に国内の居住<br>者となった日付を入力してください。<br>2013 - 年 01 - 月 01 - 日 カレンダー          |  |  |  |  |
| NISA基準日住所(※2)     | 必須                                   | ・NISA基準日住所は<br>都道府県名から全角で                                                                                       |  |  |  |  |
|                   |                                      | <ul> <li>正式</li> <li>2013年1月1日時点で国内の非居住者であったお客さまは、「NISA</li> <li>* 「丁E 基準日」欄にチェックを入れ、入国した日付をご登録ください。</li> </ul> |  |  |  |  |
|                   |                                      | ・「丁目」、「番地」、「号」、「部屋番号」などは、全角算用数字を使用してください。<br>例)東京都中央区日本橋1-1-1-101                                               |  |  |  |  |
| NISA基準日住所確認書類(※3) | 必須                                   | ► NISA基準日時点のご登録住所を証明する書類をご選択ください。<br>※後日、お申込書をご返送いただく際に、本書類をご提出いただきますので、ご準備いただきますようお願いいたします。                    |  |  |  |  |
| 本人確認書類(※3)        | 必須                                   | ~                                                                                                    |  |  |  |  |

※1「NISA基準日」とは、「非課税適用確認書の勘定設定期間」毎に、制度上設定される日付を表示しています。

NISA基準日時点で非居住者のお客さまは、基準日以降に国内の居住者となった日付を入力してください。

※2「NISA基準日住所」とは、NISAの制度上設定される基準日時点で住民票登録のあった居住地住所を指します。

※3 「NISA基準日住所確認書類」「本人確認書類」:後日お送りするお申込書類をご返送いただく際に、一緒にご提出いただきますの で、ご準備いただきますようお願いいたします。

ご記入いただいた内容をもとに、後日、当行からお申込書類を郵送いたします。 よろしければ、確認ボタンをクリックしてください。

( << 戻る )

確認

ステップ4:「NISA 口座申請 - 確認」画面で、第2暗証を入力してください。

第2暗証入力後、「登録して申込書の郵送を依頼」をクリックしてください。

第2暗証はご契約カード裏面にある10桁の数字から、要求された数字を2つ入力い ただきます。

例)以下の場合であれば、10桁の第2暗証の内、「6桁目」と「0桁目」を入力します。 投資信託 2016/04/19 20:50:13 現在

# NISA口座申請-確認

注意事項
入力
確認
完了

お申し込み内容をご確認ください。

#### ■お申し込み内容

| NISA申請者名(力ナ)      |           |
|-------------------|-----------|
| NISA申請者名(漢字)      |           |
| 生年月日              | 1990年1月1日 |
| NISA申請者現住所(漢字)    |           |
| NISA基準日           | 2013年1月1日 |
| NISA基準日住所         |           |
| NISA基準日住所<br>確認書類 | 住民票の写し    |
| 本人確認書類            | 住民票の写し    |

記載いただいた内容で申込手続きを行います。

「NISA基準日住所確認書類」と「本人確認書類」は、NISA口座開設申込書と一緒にご返送いただく必要があります。

後日、NISA口座開設申請書を発送させていただきますので、今しばらくお待ちください。

| 第2暗証 必須                | 入力対象マス目:「6」「0」 💷 ソフトウェアキーホード                                                                                                    |   |
|------------------------|----------------------------------------------------------------------------------------------------|---|
|                        | 1 2 3 4 5 6 7 8 9 0         ・       ・         ・       ・         ・       ・         ・       ・         ・       ・         ・       ・         ・       ・         ・       ・         ・       ・         ・       ・         ・       ・         ・       ・         ・       ・         ・       ・         ・       ・         ・       ・         ・       ・         ・       ・         ・       ・         ・       ・         ・       ・         ・       ・         ・       ・         ・       ・         ・       ・         ・       ・         ・       ・         ・       ・         ・       ・         ・       ・         ・       ・         ・       ・         ・       ・         ・       ・         ・       ・         ・       ・         ・       ・ <t< th=""><th>L</th></t<> | L |
| < <p>(&lt;&lt; 戻る)</p> | 登録して申込書の郵送を依頼                                                                                                    |   |

# ステップ5:「NISA 口座申請 - 完了」の画面が表示されて、お手続きは完了です。 書面を郵送いたしますのでご確認ください。

投資信託

# NISA口座申請-完了

2016/04/19 20:51:02 現在

 注意事項
 入力
 確認
 完了

以下の内容で受け付ました。

後日、NISA口座開設申請書を発送させていただきますので、今しばらくお待ちください。

#### ■お申し込み内容

| 受付番号              | 000000979           |
|-------------------|---------------------|
| 受付日時              | 2016年4月19日 20時51分2秒 |
| NISA申請者名(力ナ)      |                     |
| NISA申請者名〈漢字〉      |                     |
| 生年月日              | 1990年1月1日           |
| NISA申請者現住所(漢字)    |                     |
| NISA基準日           | 2013年1月1日           |
| NISA基準日住所         |                     |
| NISA基準日住所<br>確認書類 | 住民票の写し              |
| 本人確認書類            | 住民票の写し              |

「NISA基準日住所確認書類」と「本人確認書類」は、NISA口座開設申込書と一緒にご返送いただく必要があります。 お申し込みありがとうございました。

# 9 . 注文一覧照会

# ステップ1:トップページ「投資信託」をクリックし、一覧から

「注文一覧照会」をクリックします。

| STATE FRONTIER BANKING   | 操作マニュアル                                               | よくあるご質問  手数料  バスワード変                          | 更 メールアドレス変更 サービス終了          |  |  |  |
|--------------------------|-------------------------------------------------------|-----------------------------------------------|-----------------------------|--|--|--|
| 商品・サービス 一覧 🔿             | 前回ログオン日時:2016/04/19 20:25:50 [ログオン履歴開会]               |                                               | 2016/04/19 20:52:08 現在      |  |  |  |
| 🙆 トップページ                 | 様 ご利用ありがとうごさ                                          | ざいます。                                         |                             |  |  |  |
| ◎ 残高·明細照会                | ※前回ログオン日時に覚えがない場合は、ヘルプラ                               | えクまでお問い合わせください。                               |                             |  |  |  |
| 🔂 振込/振替                  | <お客さまが既にお持ちの口座を、百五インターネッ<br>画面左のメニューにある「サービス利用口座」→「→¶ | トバンキングでご利用できるように登録する<br>3照会/追加登録」とお進みになり、「追加i | 5方法><br>登録」ボタンを押して必要事項を登録して |  |  |  |
| 🚯 普通(貯畜)預金               | ください。                                                 |                                               |                             |  |  |  |
| C 定期預金                   |                                                       |                                               |                             |  |  |  |
| — 投資信託                   |                                                       |                                               |                             |  |  |  |
| 取扱ファンド一覧                 |                                                       |                                               |                             |  |  |  |
| 保有ファンド照会                 | パナー広告欄                                                |                                               |                             |  |  |  |
| NISA利用状況照会               |                                                       |                                               |                             |  |  |  |
| ファンド購入                   |                                                       |                                               |                             |  |  |  |
| ファンド換金                   |                                                       |                                               |                             |  |  |  |
| <ul> <li>積立投信</li> </ul> | メッセージボックス                                             |                                               |                             |  |  |  |
| 新規申込                     | 新美マッセージン(5件までなまテレブロ)ます)                               |                                               | すべてのお知らせを見ろ                 |  |  |  |
| 申込一覧照会/変更/解<br>除/取消      | 取引 慈立恐信新相認約(由込取当次ご演校                                  | 2016/04/19 20:34                              | →大切なお知らせ                    |  |  |  |
| 口座開設                     | 取引 精立投信新規契約(甲込受付)のご連絡                                 | 2016/04/19 20:27                              | 9件                          |  |  |  |
| 口座開設受付照会                 | 取引 投資信託ファンド購入 (申込受付)のご連絡                              | →お取引についてのお知らせ<br>主語・10件 理語・0件                 |                             |  |  |  |
| □座解約(資料請求)               | 取引 投資信託ファンド購入・2013年は、のうごま会                            | 0016/04/201540                                | 5#                          |  |  |  |
| NISA口座申請                 | 取引 投資信託ファンド購入 投資信託ファンド購入                              | > 注文一暫昭会をクリック                                 | 表:0件                        |  |  |  |
| 注文一覧照会                   |                                                       |                                               |                             |  |  |  |
| 田 投信収益管理                 | ポイント                                                  | ステージ                                          | 基準日                         |  |  |  |
| 取引履歴照会                   | 3ポイント                                                 | 第0ステージ                                        | 2016年4月18日 現在               |  |  |  |
| 電子交付                     |                                                       |                                               |                             |  |  |  |

# ステップ2:「注文一覧照会」画面が表示されます。

2016/04/19 20:52:57 現在

# 投資信託 注文一覧照会

NISA口座非課税枠の利用状況(\*)および現在お申込み手続き中のご注文一覧を表示しています。 取消ボタンが表示されている場合は、注文の取消が可能です。 (\*)NISA口座開設済みのお客さまのみ

#### ■注文一覧

8件が該当しました。

1-8件 / 8件中

| 受付番号                | <b>断号</b> ファンド名                           |                     |                                | <b>#13</b>               |       |       |    |
|---------------------|-------------------------------------------|---------------------|--------------------------------|--------------------------|-------|-------|----|
| 受付日時                | 1981(預)区分)                                | 締切日時                | 注文内容<br>(注文金額/口数)              | 約定日<br>受渡日               | 方法    | ステータス | 操作 |
| 0000000977          | 野村インデックスファンド国内債券【Funds-i】<br>〈分配金累積投資コース〉 |                     |                                |                          | ダイレクト | 受付中   | 取消 |
| 2016/04/19<br>19:46 | 購入(特定)                                    | 2016/04/20<br>15:00 | 10,000円                        | 2016/04/20<br>2016/04/21 |       |       |    |
| 0000000886          | 高金利先進国債券                                  | オーブン(毎月)            | 【月桂樹】(分配金受取コ                   | -7)                      | ダイレクト | 受付中   | 取消 |
| 2016/04/19<br>15:10 | 購入(特定)                                    | 2016/04/20<br>15:00 | 12,400円                        | 2016/04/21<br>2016/04/22 |       |       |    |
| 0000000885          | 野村インデックスファ<br>(分配金累積投資コ                   | →ンド新興国債券<br>ース)     | €[Funds−i]                     |                          | ダイレクト | 受付中   | 取消 |
| 2016/04/19<br>15:08 | 購入(特定)                                    | 2016/04/20<br>15:00 | 13, 100 円                      | 2016/04/21<br>2016/04/22 |       |       |    |
| 0000000884          | 円建て投資適格債務                                 | 券F(年2)【円債。          | 、<br>〈ん】〈分配金累積投資⇒              | 1-2)                     | ダイレクト | 受付中   | 取消 |
| 2016/04/19<br>14:48 | 購入(特定)                                    | 2016/04/19<br>15:00 | 11,400円                        | 2016/04/19<br>2016/04/20 | _     |       |    |
| 0000000883          | 野村インデックスファ<br>(分配金累積投資コ                   | ッンド国内債券【I<br>ース)    | Fundsi]                        |                          | ダイレクト | 受付中   | 取消 |
| 2016/04/19<br>14:25 | 購入(特定)                                    | 2016/04/19<br>15:00 | 11,500円                        | 2016/04/19<br>2016/04/20 |       |       |    |
| 0000000887          | 世界銀行債券ファン                                 | ド【ワールドサポ            | 、<br>「ーター】(分配金受取コ <sup>、</sup> | -2)                      | ダイレクト | 受付中   | 取消 |
| 2016/04/19<br>13:59 | 購入(特定)                                    | 2016/04/19<br>15:00 | 21,020円                        | 2016/04/20<br>2016/04/21 |       |       |    |
| 0000000889          | ユーロ最高格付国的                                 | 着インカム・ファン           | ド(分配金受取コース)                    |                          | ダイレクト | ト 受付中 | 取消 |
| 2016/04/19<br>13:18 | 購入(特定)                                    | 2016/04/19<br>15:00 | 12,301円                        | 2016/04/20<br>2016/04/21 |       |       |    |
| 000000888           | ユーロ最高格付国債インカム・ファンド(分配金受取コース)              |                     |                                |                          | ダイレクト | 受付中   | 取消 |
| 2016/04/19<br>13:14 | 購入(特定)                                    | 2016/04/19<br>15:00 | 10,200円                        | 2016/04/20<br>2016/04/21 |       |       |    |

8件が該当しました。

1-8件 / 8件中

# 10-1. ご投資状況

ステップ1:トップページ「投資信託」をクリックし、一覧から「投信収益管理」内の、 「ご投資状況」をクリックします。

| STATES THE SANKING                                                                                                    | 操作マニ:                                                                                                    | ュアル   よくあるご質問   手数料   バスワ・                                                        | ード変更 メールアドレス変更 サービス終了                                                                                                    |
|----------------------------------------------------------------------------------------------------|----------------------------------------------------------------------------------------------------|-----------------------------------------------------------------------------------|----------------------------------------------------------------------------------------------------|
| 商品・サービス 一覧 💼                                                                                                    | 前回ログオン日時:2016/04/19 2025:50[ログオン風<br>様ご利用ありがと                                                                                               | <sup>19</sup> 19年)<br>「うございます。                                                    | 2016/04/19 20:53:52 現在                                                                                                    |
| <ul> <li>         ・明細照会         ・<br/>・<br/>・</li></ul>                                                                                | ※前回ログオン日時に覚えがはい場合は、<br>くお客さまが既にお持ちの口座を、百五イン・<br>両面左のメニューにある「サービス利用口座                                                                        | <b>ヽルブデスクまでお問い合わせください。</b><br>ターネットバンキングでご利用できるように登げ<br>(→「一覧昭会 / 追加登録 /とお進みしてい」。 | 録する方法><br>追加登録 ばタッ水理、で必要事項を登録して                                                                                                   |
| 普通(貯蓄)預金                                                                                                    | ください。                                                                                                    |                                                                                   |                                                                                                    |
| 🚯 定期預金                                                                                                    |                                                                                                    |                                                                                   |                                                                                                    |
| <ul> <li>         - 投資信託         取扱ファンド一覧         保有ファンド照会         NISA利用状況照会<br/>ファンド購入         ファンド購入         マンド購入      </li> </ul> |                                                                                                    | バナー広告欄                                                                            |                                                                                                    |
| 王積立投信                                                                                                    | メッセージボックス                                                                                                    |                                                                                   |                                                                                                    |
| <ul> <li>□座開設</li> <li>□座開設受付照会</li> <li>□座解約(資料請求)</li> <li>NISA□座申請</li> <li>注文一覧照会</li> <li>□投信収益管理</li> </ul>                      | 新着ッセージ(5件までを表示しています)<br>取引 積立投信新規契約(申込取消のご<br>取引 積立投信新規契約(申込受付)のご<br>取引 投資信託ファンド購](申込受付)のご<br>取引 投資信託ファンド購]<br>取引 投資信託ファンド購<br>取引 投資信託ファンド時 | 連絡 2016/04/19 2<br>連絡 2016/04/19 2<br>(************************************       | a34<br>37てのお知らせを見る<br>3大切なお知らせ<br>9件<br>365<br>大切なについてのお知らせ<br>37<br>365<br>大切なお知らせ<br>9件<br>35取引についてのお知らせ<br>37<br>37<br>大切なる知らせ |
| こ 投算 (A)元<br>譲渡損益                                                                                                    | 百五ポイントサービス                                                                                                    |                                                                                   |                                                                                                    |
| 取引履歴照会                                                                                                    | ポイント                                                                                                    | ステージ                                                                              | 基準日                                                                                                    |

# ステップ2:「ご投資状況」の画面が表示されます。

2016/04/19 20:54:57 現在

| ご拐            | 投資状況                                                            |                                                                            |                                                         |                                                        |                                                      |
|---------------|-----------------------------------------------------------------|----------------------------------------------------------------------------|---------------------------------------------------------|--------------------------------------------------------|------------------------------------------------------|
| 基準[           | 日時点までに全部売                                                       | 却により確定した運用損益の明線                                                            | 田です。                                                    |                                                        |                                                      |
| 表示            | -内容・ ① 全稲                                                       | 」<br>」」<br>」<br>古<br>近<br>指<br>益<br>〇<br>NISA<br>古<br>近<br>指<br>益          |                                                         |                                                        |                                                      |
| 301           |                                                                 |                                                                            |                                                         |                                                        |                                                      |
| 基準            | ▲日:<br>約定日表                                                     | 基準 🗸 📃 照会 🔪                                                                |                                                         |                                                        | 2016/04/18 基準                                        |
| 「運用           | 1損益の合計 11ま「係                                                    | オファンドの残高に対する運                                                              | ❤↓および紅過去売却分け                                            | 対する運用指益」の合計す                                           | を表示しています。                                            |
| · /œ/1.       |                                                                 |                                                                            | 10340 72272407510                                       |                                                        |                                                      |
| ■運            | 用損益合計                                                           |                                                                            | $\land$                                                 |                                                        |                                                      |
|               | 時価合計                                                            | 投資総額合計                                                                     | 全額合調                                                    | at 1                                                   | 運用損益合計                                               |
|               | -                                                               | 10,000,000                                                                 | ·円                                                      | 9 485,938円                                             | -514,062円                                            |
| ∎過            | 去売却分に対する運                                                       | 明疑                                                                         | *表示内容は、「全                                               | 預り直近損益」「NISA                                           | 直近損益」。                                               |
|               |                                                                 |                                                                            |                                                         |                                                        |                                                      |
|               |                                                                 |                                                                            |                                                         | 「「約定日其進」を                                              | 選択可能です                                               |
| No.           |                                                                 | 投資期間                                                                       | 基準日は「受渡日基                                               | をある。<br>「約定日基準」を<br>                                   | 選択可能です。                                              |
| <b>No.</b>    | ワールド・リート・オ                                                      | - <b>投資期間</b><br>ープン(毎月決算型) (分配金受 <sup>)</sup>                             | 基準日は「受渡日基       選択いただいた上で                               | 基準」「約定日基準」を<br>で、「照会」をクリック                             | 選択可能です。<br>りしてください。                                  |
| <b>No.</b>    | ワールド・リート・オ<br>2011/07/06 ~2013                                  | <b>投資期間</b><br>ープン(毎月決算型)(分配金受<br>2/11/20                                  | 基準日は「受渡日基<br>選択いただいた上て<br>取:<br>5,000,000円              | 基準」「約定日基準」を<br>で、「照会」をクリック<br><u>4,967,263円</u>        | -選択可能です。<br>りてください。<br>- <u>82,737円</u>              |
| No.<br>1<br>2 | ワールド・リート・オ<br>2011/07/06 ~2013<br>世界銀行債券ファン                     | <b>投資期間</b><br>ープン(毎月決算型)(分配金受 <sup>1</sup><br>2/11/20<br>バ【ワールドサポーター】(分配金 | 基準日は「受渡日基<br>選択いただいた上で<br>変<br>5,000,000円<br>注受取コース〉    | 基準」「約定日基準」を<br>で、「照会」をクリック<br><u>4,967,263円</u>        | :選択可能です。<br>りしてください。<br>-82,737円                     |
| No. 1 2       | ワールド・リート・オ<br>2011/07/06 ~2013<br>世界銀行債券ファン<br>2011/07/06 ~2013 | <b>投資期間</b><br>ープン(毎月決算型)(分配金受)<br>2/11/20<br>パ【ワールドサポーター】(分配金<br>2/11/20  | 基準日は「受渡日基<br>選択いただいた上で<br>変<br>5,000,000円<br>5,000,000円 | 基準」「約定日基準」を<br>で、「照会」をクリック<br>4,967,263円<br>4,518,675円 | :選択可能です。<br>してください。<br>- <u>32,737円</u><br>-481,325円 |

主な数値の算出方法は以下の通りです。

投資信託

※保有ファンドの残高に対する運用損益

・時価評価額は前営業日時点の基準価額を用いて算出し、売却時の信託財産留保額や所得税・住民税等は考慮していません。

・投資総額は、ファンドごとに投資された金額の累計です。全部売却し保有残高がゼロになり投資期間が終了した場合はリセットしています。

・受取金額は、一部換金・分配金等により受取られた金額の累計です。

・運用損益は、「時価評価金額-投資総額+受取金額」で計算しています。

※過去売却分に対する運用損益

・過去に保有残高がゼロになり投資期間が終了したファンドの運用損益を表示しています。

・受取金額は、換金・分配金等により、実際に受取られた金額の合計です。

・運用損益は「受取金額-投資総額」で計算しています。

# 10-2. 譲渡損益

# ステップ1:トップページ「投資信託」をクリックし、一覧から「投信収益管理」内の、 「譲渡損益」をクリックします。

| <b>餐百五銀行</b><br>FRONTIER BANKING                                                                                                 | 操作マニュアル                                                                                                    | / よくあるご質問  手数料  バスワードす                                                                               | 変更 メールアドレス変更 サービス終了                                                             |
|----------------------------------------------------------------------------------------------------|----------------------------------------------------------------------------------------------------|----------------------------------------------------------------------------------------------------|---------------------------------------------------------------------------------|
| 商品・サービス 一覧 🔶                                                                                                    | 前回ログオン日時:2016/04/19 2025:50 [ログオン扇屋開会<br>様ご利用ありがとうご                                                                                                    | "<br>"ざいます。                                                                                          | 2016/04/19 20:56:59 現在                                                          |
| <ul> <li>○ 「リシ、、 シ</li> <li>● 残高・明細照会</li> </ul>                                                                                 | - ※前回ログオン日時に覚えがない場合は、ヘルン                                                                                                    | プデスクまでお問い合わせください。                                                                                    | z +it ~                                                                         |
| <ul> <li>() 振込/振替</li> <li>() 普通() () 節畜) 預金</li> </ul>                                                                          | への各でよからいこのやうのし」座で、日エインダーオ<br>画面左のメニューにある「サービス利用□座」→「-<br>ください。                                                                                                    | ・9177クテンク 62月1日 Ce 3ように登録すう<br>→覧照会/追加登録」とお進みになり、「追加                                                 | ッカホー<br>登録」ボタンを押して必要事項を登録して                                                     |
| <ul> <li>◆ 定期預金</li> <li>         ・投資信託         取扱ファンド一覧         保有ファンド照会         NISA利用状況照会         ファンド購入     </li> </ul>      |                                                                                                    | バナー広告欄                                                                                               |                                                                                 |
| ファンド換金 田精立投信                                                                                                    | ノッセージボックフ                                                                                                    |                                                                                                    |                                                                                 |
| <ul> <li>□座開設受付照会</li> <li>□座解約(資料請求)</li> <li>NISA□座申請</li> <li>注文一覧照会</li> <li>□投信収益管理</li> <li>ご投資状況</li> <li>譲渡損益</li> </ul> | 新着メッセージ(5件までを表示しています) 取引 積立投信新規契約(甲込取消)のご連絡 取引 積立投信新規契約(甲込受付)のご連絡 取引 投資信託ファンド購入(甲込受付)のご連 取引 投資信託ファンド購入(甲込受付)のご連 取引 投資信託ファンド購入(甲込受付)のご連 取引 投資信託ファンド購入(甲込受付)のご連 取引 投資信託ファンド購入(甲込受付)のご連 取引 投資信託ファンド購入(甲込受付)のご連 | 2016/04/19 2034<br>2016/04/19 2027<br>絡 2016/04/19 19:46<br>絡 2016/04/19 15:10<br>結 2016/04/19 15:10 | <b>すべてのお知らせを見る</b> →大切なお知らせ     9件     →お取引についてのお知らせ     未読:10件     既読:0件     サ |
| 取引履歴照会                                                                                                    | ポイント                                                                                                    | ステージ                                                                                                 | 基準日                                                                             |
| 電子交付                                                                                                    | 3ポイント                                                                                                    | 第0ステージ                                                                                               | 2016年4月18日 現在                                                                   |

# ステップ2:「譲渡損益照会/配当譲渡損益通算」画面が表示されます。

2016/04/19 20:58:27 現在

# 譲渡損益照会/配当譲渡損益通算

特定口座を開設済みのお客さまには、特定口座内で発生した譲渡損益額累計や損益通算結果および源泉徴収・還付額を表示しています。

#### ■ 譲渡損益通算

投資信託

| 其進年                                              |           | 譲渡益税累計     | 源泉徵収額累計    | 還付額累計      |
|--------------------------------------------------|-----------|------------|------------|------------|
| <sup>一                                    </sup> | 讓渡損益額累計   | 所得税<br>住民税 | 所得税<br>住民税 | 所得税<br>住民税 |
| 2012年                                            | -558,446円 | 四          | 四          | 四          |
| (源泉徴収)                                           |           | 0円<br>0円   | 0円         | 0円<br>0円   |
| 2011年                                            | 四日        | 四          | 0円         | 0円         |
| (源泉徴収)                                           |           | 0円         | 0円         | 0円         |

#### ■配当譲渡損益通算

|       | 讓渡損益額累計    | 配当額等累計           |            |          | 配当等課税還付額         |
|-------|------------|------------------|------------|----------|------------------|
| 基準年   | 所得税<br>住民税 | 所得税<br>住民税       | 配当等讓渡損益通算額 | 還付対象配当額等 | 所得税<br>住民税       |
| 2012年 | -558,446円  | 47,143円          | -511,303円  | 47,143円  | 4,714円           |
|       | 0円<br>0円   | 3,300円<br>1,414円 |            |          | 3,300円<br>1,414円 |
| 2011年 | 叩          | 1,924円           | 1,924円     | 叩        | 叩                |
|       | 0円<br>0円   | 134円<br>57円      |            |          | 明                |

配当譲渡損益通算は、特定口座内における年間の譲渡損失と配当等との損益通算結果を表示したものです。 ・年間の譲渡損益累計額と配当等累計額から翌年初に行われる配当課税に対する還付額を表示しています。

# 11. 取引履歴照会

# ステップ1:トップページ「投資信託」をクリックし、一覧から「取引履歴照会」を クリックします。

| <b>餐百五銀行</b><br>FRONTIER BANKING | 操作マニュアル   よくあるご質問   手数料                                                         | 料  バスワード変            | 更 メールアドレス変更 サービス終了              |
|----------------------------------|---------------------------------------------------------------------------------|----------------------|---------------------------------|
| 商品・サービス 一覧 🔿                     | 前回ログオン日時:2016/04/19 2025:50 [ログオン履歴時会]                                          |                      | 2016/04/19 20:59:25 現在          |
| 🙆 トップページ                         | 様 ご利用ありがとうございます。                                                                |                      |                                 |
| 🚯 残高·明細照会                        | ※前回ログオン日時に覚えがは、い場合は、ヘルブデスクまでお問い合わせく                                             | ださい。                 |                                 |
| € 振込/振替                          | <お客さまが既にお持ちの口座を、百五インターネットバンキングでご利用でき<br>画面ナーのソニューにある「サービッチ別田口座」」「一覧限会」(追加登録したも後 | ちるように登録する            | 」<br>方法><br>◎毎」ポケッキ囲 て☆亜東頂を登録して |
| 普通(貯蓄)預金                         | 画面をのメニューにゆる「リービスやIHL」で「一見想要/」通知量称にの通<br>ください。                                   | 504 C/3/9 C ( )E/)U3 | 211月1日、スノゼイドして40安争項で立取して        |
| ⊕ 定期預金                           |                                                                                 |                      |                                 |
| — 投資信託                           |                                                                                 |                      |                                 |
| 取扱ファンド一覧                         |                                                                                 |                      |                                 |
| 保有ファンド照会                         | パナー広告                                                                           |                      |                                 |
| NISA利用状況照会                       |                                                                                 | 1999                 |                                 |
| ファンド購入                           |                                                                                 |                      |                                 |
| ファンド換金                           |                                                                                 |                      |                                 |
| ∃積立投信                            | メッセージボックス                                                                       |                      |                                 |
| 口座開設                             | 新美いれージン5件キでをます」 ています)                                                           |                      | オペイのお知らせを目ろ                     |
| 口座開設受付照会                         |                                                                                 | 2016/04/19 20:34     | →大切なお知らせ                        |
| 口座解約(資料請求)                       | 取引 精立投信新想契約(中认受付)のご連絡                                                           | 2016/04/19 20:27     | 9(4                             |
| NISA口座申請                         | 取引 投資信託ファンド購入 (申込受付)のご連絡                                                        | 2016/04/1919:46      | →お取引についてのお知らせ<br>まま・10/4 開き・0/4 |
| 注文一覧照会                           | 取引 投資信託ファント                                                                     |                      | 本記:10年 552:04                   |
| ➡ 投信収益管理                         | 取引 投資(部ファン) 投資信託 > 取引履歴昭会をク                                                     | リック                  | 件 既読:0件                         |
| 取引履歴照会                           |                                                                                 |                      |                                 |
|                                  |                                                                                 |                      |                                 |

ステップ2:「取引履歴照会」画面が表示されます。

# 「基準」「期間」「取引」「並び順」をそれぞれ選択して「照会」を

### クリックすることで、表示条件を変更可能です。

2016/04/19 21:01:06 現在

投資信託

取引履歷照会

投資信託のお取引の履歴を表示しています。 ・「期間」「取引」をご指定いただくと、対象のお取引のみを表示することができます。 主な表示項目は以下の通りです。 ・約定日=ご注文の単価決定日を表します。(ご注文日とは異なる場合があります) ・受渡日=購入の場合は「約定日」の翌営業日、換金の場合は換金代金の入金日を意味します。 ・購入の場合は、「口数」「基準価額」「手数料」などをご確認いただけます。 ・換金の場合は、「「基準価額」のほか「譲渡損益」「精算金額」などもご確認いただけます。 ・支店でお取引いただいたご注文の申込方法には「窓口」、インターネットバンキングやテレホンバンキングでお取引いただいたご注文の 申込方法には「ダイレクト」と表示されます。

| 基準:◉約定日 ○受渡日                                                |                                   |     |
|-------------------------------------------------------------|-----------------------------------|-----|
| 期間:2016 V 年 図 V 月 01 V 日 11/24-<br>※2014年10月19日以降の内容を照去できます | - 2016 ~ 年 104 ~ 月 19 ~ 日 🧰 カレンダー |     |
| 取引:●全て ○ファンド購入 ○換金 ○分配金                                     | ● 還付 ○入出庫                         |     |
| 並び順: ●日付が新しい順 〇日付が古い順                                       | 「カレンダー」から日付を直接選択いただく方法            |     |
| 照会                                                          | 「年/月/日」をそれぞれ選択いただく方法              |     |
| 5件が該当しました。                                                  | 2種類の選択方法があります.                    | 5件中 |

|     | 460        |      |                    |                    | 77               | ンド名        |              |       |
|-----|------------|------|--------------------|--------------------|------------------|------------|--------------|-------|
| No. | 約定日<br>受渡日 | 取引区分 | 約定口数<br>約定単価       | 約定金額<br>手数料        | 取得単価<br>個別元本     | 所得税<br>住民税 | 格算金額<br>譲渡損益 | 申込方法  |
| 1   | 2016/04/18 | 購入   | ダイヤセレクト日           | 日本株オープン            | (分配金累積投資         | ミコース)      |              |       |
|     | 2016/04/19 | 特定預り | 48,812□<br>9,922円  | 48,431円<br>1,569円  |                  |            | 50,000円      | ダイレクト |
| 2   | 2016/04/15 | 購入   | 野村インデック<br>(分配金累積投 | スファンド国内債<br>(資コース) | {券【Funds-i】      |            |              |       |
|     | 2016/04/18 | 特定預り | 92,129日<br>10,773円 | 99,251円<br>749円    |                  |            | 100,000円     | ダイレクト |
| 3   | 2016/04/14 | 換金   | 野村インデック<br>(分配金累積投 | スファンド国内債<br>(資コース) | {券[Funds-i]      |            |              |       |
|     | 2016/04/20 | 源泉徵収 | 10日<br>8,691円      | 9円<br>0円           | 9,891円<br>9,785円 | 0円<br>0円   | 9円<br>-1円    | ダイレクト |
| 4   | 2016/04/14 | 換金   | 野村インデック<br>(分配金累積投 | スファンド国内債<br>(資コース) | {券[Funds-i]      |            |              | 1     |
|     | 2016/04/20 | 源泉歡収 | 10日<br>8,691円      | 9円<br>0円           | 9,891円<br>9,785円 | 0円<br>0円   | 9円<br>-1円    | ダイレクト |

# 12. 電子交付

# ステップ1:トップページ「投資信託」をクリックし、一覧から「電子交付」を

クリックします。

| STATE BANKING                                                                                                    | 操作マニュアル   よくあるご質問   手数料   ハ                                                                                                    | ペスワード変更 / メールアドレス変更 / サービス終了                                                                                                    |
|----------------------------------------------------------------------------------------------------|----------------------------------------------------------------------------------------------------|----------------------------------------------------------------------------------------------------|
| 商品・サービス 一覧 🔿                                                                                                    | 前回ログオン日時:2016/04/19 202550[ログオン局産時会]                                                                                                    | _2016/04/19_21:04:29 現在                                                                                                    |
| <ul> <li>● 残高・明細照会</li> <li>● 振込/振替</li> <li>● 普通(貯畜)預全</li> </ul>                                                                 | ※前回ログオン日時に覚えがは、い場合は、ヘルプデスクまでお問、い合わせください<br>くお客さまが既にお持ちの口座を、百五インターネットパンキングでご判用できるよう<br>画面左のメニューにある「サービス利用口座」→「一覧照会/追加登録」とお進みにな<br>ください。                                                                                                    | ▶<br>◎に登録する方法><br>』し、「追加登録」ボタンを押して必要事項を登録して                                                                                      |
| <ul> <li>◆ 定期預金</li> <li>→ 投資信託</li> <li>取扱ファンド一覧</li> <li>保有ファンド照会</li> <li>NISA利用状況照会</li> <li>ファンド購入</li> <li>ファンド機会</li> </ul> | バナー広告欄                                                                                                    |                                                                                                    |
| B積立投信                                                                                                    | メッセージボックス                                                                                                    |                                                                                                    |
| <ul> <li>□座開設</li> <li>□座開設受付照会</li> <li>□座解約(資料請求)</li> <li>NISA □座申請</li> <li>注文一覧照会</li> <li>〕投信収益管理</li> <li>取引属歴照会</li> </ul> | 新着メッセージ(5件までを表示しています)          取引       積立投信新規契約(申込取消のご連絡       2016/0         取引       積立投信新規契約(申込受付)のご連絡       2016/0         取引       投資信託ファンド購入(申込受付)のご連絡       2016/0         取引       投資信託ファンド購入(申込受付)のご連絡       2016/0         取引       投資信託ファンド購入(申込受付)のご連絡       2016/0         取引       投資信託ファンド購入(申込受付)のご連絡       2016/0         取引       投資信託ファンド          万万七く・4 日、ビ       投資信託 > 雪子な付       をクリーッ | y4/19 2027<br>y4/19 2027<br>y4/19 19:46<br>メ1/19 2027<br>y4/19 19:46<br>→お取りについてのお知らせ<br>未読: 10件 既読: 0件<br>→その他のお知らせ<br>・ 既読: 0件 |
| 電子交付                                                                                                    | 日五不1、不丁二と 投具に 記 2 電士 文1) を クリッ                                                                                                    |                                                                                                    |

ステップ2:「電子交付サービス申込/照会」画面が表示されます。

書面交付を電子交付に変更したい場合は、「電子交付に変更」をクリック、 電子交付を書面交付に変更したい場合は、「書面交付に変更」をクリックしま す。

投資信託

2016/04/19 21:05:16 現在

#### 交付方法の変更にあたっては、あらかじめ以下の内容をよくお読みください。 ご確認のうえ、ご同意いただけましたら、次の画面へお進みください。

#### 交付方法変更こあたってのご確認事項

電子交付サービス申込/照会

交付方法を変更する場合は、該当するボタンをクリックしてください。電子交付に変更する場合は、メールアドレスの登録が必要です。 ・メールアドレスを登録されていないお客さまは、下記【関連リンク】の「メール設定」からメールアドレスのご登録を行ってください。 ・これまでに届いている電子書面をご確認いただく際は、「閲覧」ボタンをクリックしてください。

#### <注意> 百五銀行アプリ(スマートフォンアプリ)より、このページをご覧のお客さまへ

百五銀行アプリより電子交付サービスをご利用いただく場合、この画面ではなく、スマートフォンサイトの画面からお入りください。 (この画面からは電子交付サービスをご利用いただけませんので、ご注意願います。)

| ご投資状況のお知らせ<br>取引報告書(定期)<br>取引報告書(全観商品)<br>取引報告書(後勤商品)<br>取引報告書(投資(音託)<br>収益分配金再投資のご案内<br>収益分配金再投資のご案内(<br>收益分配金再投資のご案内(金融商品)<br>(償還金のご案内(債券)<br>少額投資非課税口座(NISA 口座)開設<br>のご案内<br>生場株式配当等の支払通知書<br>投資(言託(金融商品)の「運用報告書)送<br>付のご案内<br>投資(言託の)運用報告書)送付のご案内<br>特定口座意渡損益額のお知らせ<br>特定口座不開取引報告書送付のご案内<br>年間取引報告書送付のご案内<br>年間取引報告書送付のご案内<br>年間取引報告書送(方)<br>年間取引報告書送(方)<br>非課税口座(引課税管理勘定)廃止通知<br>書<br>未成年者口座内保管上場株式等払出通知<br>書<br>未成年者口座内保管上場株式等払出通知<br>書<br>未成年者口座内保管上場株式等払出通知<br>書<br>未成年者口座内保管上場株式等払出通知<br>書 | 取扱書面                                                                                                    | 現在の交付方法 | 交付方法の変更 | 開覧        |
|----------------------------------------------------------------------------------------------------|----------------------------------------------------------------------------------------------------|---------|---------|-----------|
|                                                                                                    | ご投資状況のお知らせ<br>取引残高報告書(定期)<br>取引報告書(注意)<br>取引報告書(法参)<br>取引報告書(後参)<br>取引報告書(投資信託)<br>収益分配金再投資のご案内<br>収益分配金再投資のご案内<br>収益分配金再投資のご案内<br>(償還金のご案内<br>(償還金のご案内<br>(債愛金のご案内(信券)<br>少額投資非課税口座(NISA口座)開設<br>のご案内<br>上場株式配当等の支払通知書<br>投資信託(金融商品)の「運用報告書」送付のご案内<br>特定口座受入結果のご案内<br>特定口座使入結果のご案内<br>特定口座内保管上場株式等払出通知書<br>特定口座内保管上場株式等払出通知<br>書<br>非課税口座(非課税管理勘定)廃止通知<br>書<br>未成年者口座内保管上場株式等払出通知<br>書<br>未成年者口座内保管上場株式等払出通知 | 郵送交付    | 電子交付に変更 | ご利用できません。 |

# ステップ3:「交付方法変更受付 - 利用規定確認」画面で、利用規定をご確認ください。 ご同意いただけましたら、「上記内容について、確認しました。」の

チェックボックスをクリックし、「同意する」をクリックしてください。

投資信託

2016/04/19 21:06:04 現在

### 交付方法変更受付 – 利用規定確認

利用規定 確認 完了

電子交付サービス利用いただくにあたっては、あらかじめ下記サービス利用規定をよくお読みください。 内容をご確認のうえ、ご同意いただけましたら、次の画面へお進みください。

#### ■百五銀行電子交付サービス利用規定

### 【お申込にあたって】

ロ百五ダイレクトバンキングサービスでは、投資信託等に関する各種報告書の電子交付サービスをお申込いただくことができます。

ロ電子交付サービスをお申込いただくと、ダイレクトバンキングのホームページにて、各種報告書の内容をご確認いただくことができます。

ロ電子交付サービスのお申込後は、これまでご登録住所にお送りしている「取引報告書」や「取引残高報告書」などは、郵送いた しませんので、ご了承ください。

#### 【投資信託および公共債電子交付サービス取扱規定】

#### 第1条(規定の趣旨)

この規定は、株式会社百五銀行(以下「当行」といいます。)が、第2条1.で定めるお客さまへ交付する書面について、紙媒体に代 えて電磁的方法により提供(以下「電子交付」といいます。)するサービス(以下「本サービス」といいます。)に関して、その取扱等 を定めたものです。

#### 第2条(対象書面)

1. 本サービスにおいて、当行が電子交付により提供する書面は、次の各号に掲げる書面(以下「対象書面」といいます。)とします。

(1)取引報告書

(2)取引残高報告書

(3) 運用報告書

(4)取引内容等を記載した書面のうち当行が定めるもの

(5)金融商品取引法その他関係法令の改正等により交付が義務付けられた上記に準ずる書面。

|(6)上記(1)から(5)に該当しない書面のうち、当行が電子交付により提供することを定めたもの

2. お客さまが本サービスの利用を申込みした場合、お客さまが当行を通じて保有する すべての投資信託および公共債の対象 書面が電子交付されます。

※公共債に関する対象書面の電子交付については、投資信託口座をお持ちのお客さまで、本サービスのお申込みをしているお客

☑ 上記内容について、確認しました。

内容を確認のうえ、チェックボックスにチェックいただくと、下記ボタンが有効になります。

( 同意しない )

同意する

・電子交付⇒郵送交付に切り替えされると、以降に作成される帳票からご登録住所への郵送交付となります。

・一旦、電子交付された帳票はインターネットバンキング契約を解約されない限り、5年間はWEB上でご確認いただけます。 インターネットバンキング契約を解約されると、交付された帳票は閲覧できなくなりますので、あらかじめ電子ファイル(PDFファイル)をご 自身のパソコンなどに保存してください。

郵送交付⇒電子交付に切り替えされると、以降に作成される帳票は郵送いたしませんのでご注意ください。

ステップ4:「交付方法変更受付 - 確認」画面で、第2暗証を入力してください。 第2暗証入力後、「実行」をクリックしてください。

第2暗証はご契約カード裏面にある10桁の数字から、要求された数字を2つ入力いただきます。

例)以下の場合であれば、10桁の第2暗証の内、「3桁目」と「7桁目」を入力します。

投資信託 交付方法変更受付 - 確認 2016/04/19 21:07:55 現在

### 利用規定 確認 完了

以下の内容で変更いたします。変更内容をご確認のうえ、第2暗証を入力してください。

| 取扱書面                          | 現在の交付方法 | 新しい交付方法 |
|-------------------------------|---------|---------|
| ご投資状況のお知らせ                    | 郵送交付    | 電子交付    |
| 取引残高報告書(定期)                   |         |         |
| 取引報告書(金融商品)                   |         |         |
| 取引報告書(債券)                     |         |         |
| 取引報告書(投資信託)                   |         |         |
| 収益分配金のご案内                     |         |         |
| 収益分配金再投資のご案内                  |         |         |
| 収益分配金再投資のご案内(金融商品)            |         |         |
| 償還金のご案内                       |         |         |
| 償還金のご案内(債券)                   |         |         |
| 少額投資非課税口座(NISA 口座)開設の         |         |         |
| ご案内                           |         |         |
| 上場株式配当等の支払通知書                 |         |         |
| 投資信託(金融商品)の「運用報告書」送付<br>ハー"安内 |         |         |

| 対象□座                   | 投資信託 |                                                                              |                                                                          |
|------------------------|------|------------------------------------------------------------------------------|--------------------------------------------------------------------------|
| 第2暗証                   | 必須   | 入力対象マス目:「3」「7」       1     2     3     4     5     6     7     8     9     0 | リフトウェアキーボード  ※契約者カード裏面に記載され  た数字をご覧のうえ、入力し                               |
|                        |      | ><br>>                                                                       | てください。<br>※入力欄は2か所あります。<br>※入力欄にカーソルを当てて、<br>ソフトウェアキーボードをク<br>リックしてください。 |
| < <p>(&lt;&lt; 戻る)</p> |      | 実行                                                                           |                                                                          |

・電子交付⇒郵送交付に切り替えされると、以降に作成される帳票からご登録住所への郵送交付となります。

・一旦、電子交付された帳票はインターネットバンキング契約を解約されない限り、5年間は画面上でご確認いただけます。 インターネットバンキング契約を解約されると、交付された帳票は閲覧できなくなりますので、あらかじめ電子ファイル(PDFファイル)をご 自身のパソコンなどに保存してください。

郵送交付⇒電子交付に切り替えされると、以降に作成される帳票は郵送いたしませんのでご注意ください。

ステップ5:「交付方法変更受付 - 完了」画面が表示されて、お手続きは完了です。

2016/04/19 13:36:52 現在

2016/04/19 21:09:55 現在

投资信託

交付方法変更受付-完了

利用規定 磁認 完了

以下の内容の交付方法変更を受け付けしました。

#### 投資信託

交付方法変更受付 - 完了

利用規定 確認 完了

以下の内容の交付方法変更を受け付けしました。

| 受付番号                                                                                                    | 番号 1600000387 |            |         |
|----------------------------------------------------------------------------------------------------|---------------|------------|---------|
| 受付日時                                                                                                    | 2016年4月19     | 日 21時9分55秒 |         |
| 取扱書面                                                                                                    |               | 現在の交付方法    | 新しい交付方法 |
| ご投資状況のお知らせ<br>取引残高報告書(定期)<br>取引報告書(金融商品)<br>取引報告書(債券)<br>取引報告書(債券)<br>取引報告書(投資信託)<br>収益分配金のご案内<br>収益分配金再投資のご案内(領 | 全融商品)         | 郵送交付       | 電子交付    |

| 収益方能金再投資のこ案内                                      |           |  |  |  |
|---------------------------------------------------|-----------|--|--|--|
| 収益分配金冉投資のご案内(金                                    | 論商品)      |  |  |  |
| 償還金のご案内                                           |           |  |  |  |
| 償還金のご案内(債券)                                       |           |  |  |  |
| 少額投資非課税□座(NISA□!                                  | 座)開設の     |  |  |  |
| ご案内                                               |           |  |  |  |
| 上場株式配当等の支払通知書                                     |           |  |  |  |
| 投資信託(金融商品)の「運用軒                                   | [告書]送付    |  |  |  |
| のご案内                                              |           |  |  |  |
| 投資信託の「運用報告書」送付の                                   | のご案内      |  |  |  |
| 特定口座受入結果のご案内                                      |           |  |  |  |
| 特定口座譲渡損益額のお知らt                                    | ±         |  |  |  |
| 特定口座内保管上場株式等払                                     | 出通知書      |  |  |  |
| 特定口座年間取引報告書送付(                                    | のご案内      |  |  |  |
| 年間取引報告書(月次)                                       |           |  |  |  |
| 年間取引報告書(年次)                                       |           |  |  |  |
| 非課税口座(非課税管理勘定)                                    | 廃止通知書     |  |  |  |
| 非課税口座内保管上場株式等:                                    | 払出通知書     |  |  |  |
| 未成年者口座(ジュニアNISA F                                 | 1座)開設の    |  |  |  |
| ご案内                                               |           |  |  |  |
| 未成年者口座内保管上場株式(                                    | 等扰出通知     |  |  |  |
| 書                                                 |           |  |  |  |
| 日<br>                                             |           |  |  |  |
| 1444-1110(1)(1)(1)(1)(1)(1)(1)(1)(1)(1)(1)(1)(1)( |           |  |  |  |
| 「小豆ワンニ来」「小豆分り                                     |           |  |  |  |
| 対免ロ応                                              | 招溶信託 📃    |  |  |  |
| V 198KLI (III                                     | 13CHCIGGE |  |  |  |